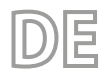

24/05 - 4472030\_07 Übersetzung aus dem italienischen Originaltext

# A/W-Optionen scrollen Bedienungsanleitung

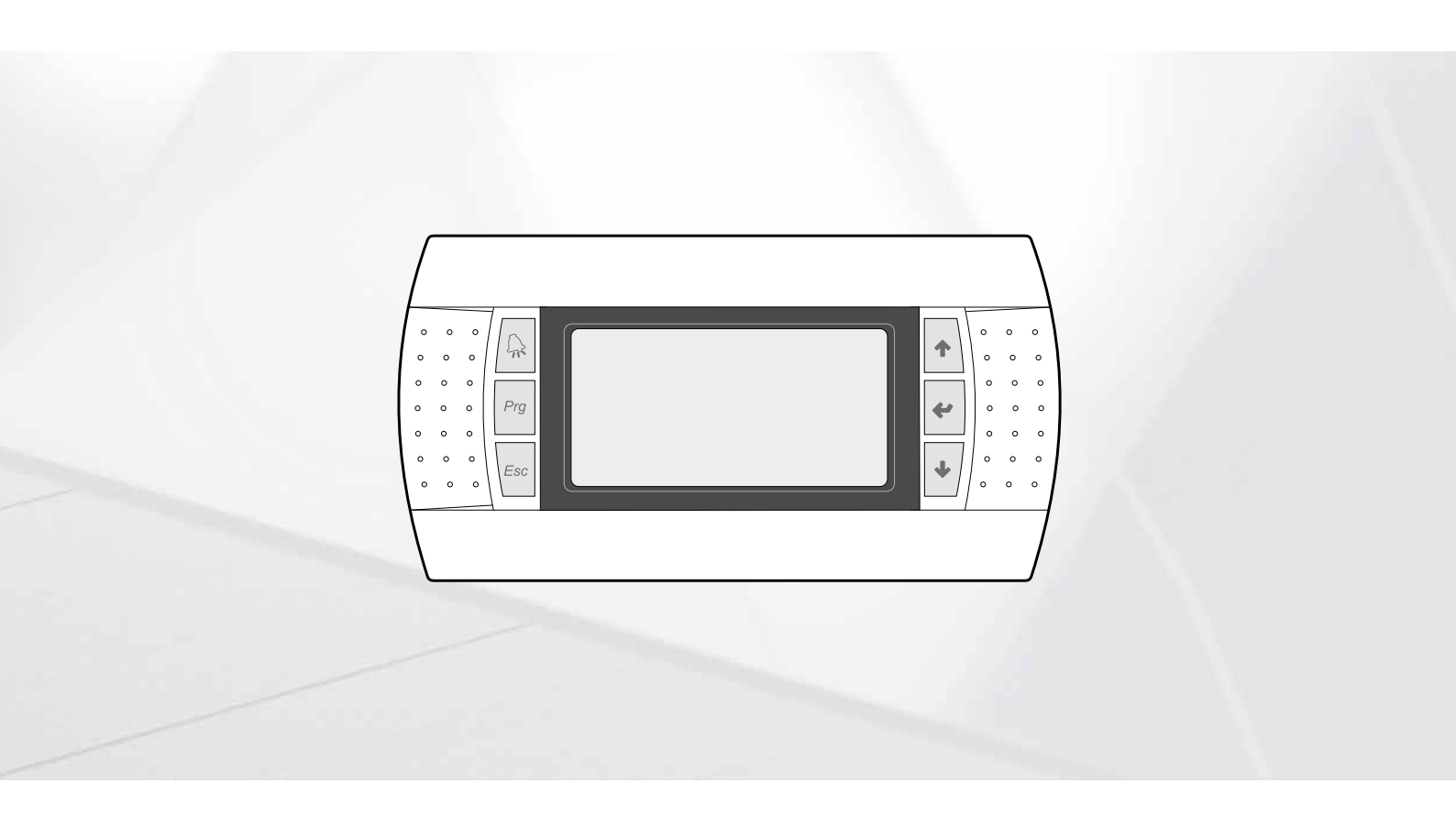

# PLATINE PCO5 - PGD1-PANEL

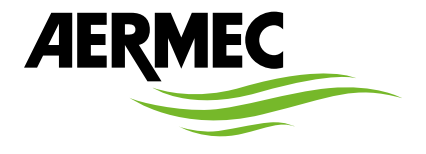

www.aermec.com

#### Sehr geehrter Kunde,

Wir danken Ihnen für Ihr Kaufinteresse an einem Aermec Produkt. Dieses ist das Ergebnis jahrelanger Erfahrungen und spezieller Planungsstudien und wurde mit Werkstoffen höchster Güte und unter Einsatz der modernsten Technologien hergestellt.

Das Handbuch, das Sie gerade lesen, hat den Zweck Ihnen das Produkt vorzustellen und Sie bei der Auswahl des Geräts zu unterstützen, das den Bedürfnissen Ihrer Anlage am besten entspricht.

Wir möchten Sie auch darauf hinweisen, dass Sie sich für eine noch gründlichere Auswahl auch des Auswahlprogramms Magellano bedienen können, das auf unserer Website zur Verfügung steht.

Durch stetige Bedachtnahme auf die Änderungen des Marktes und seiner Rechtsvorschriften behält sich Aermec jederzeit das Recht auf alle zur Produktverbesserung als erforderlich betrachteten Änderungen vor, einschließlich einer eventuellen Änderung der jeweiligen technischen Daten. Nochmals vielen Dank für Ihre Entscheidung.

Aermec S.p.A.

SICHERHEITSZERTIFIZIERUNGEN

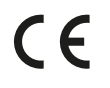

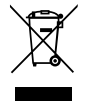

Dieses Etikett gibt an, dass das Produkt nicht zusammen mit dem normalen Hausmüll in der gesamten EU zu entsorgen. Um mögliche Schäden für die Umwelt oder die menschliche Gesundheit durch unsachgemäße Entsorgung von Elektro- und Elektronik-Altgeräte (WEEE) zu vermeiden, schicken Sie das Gerät über geeignete Sammelsysteme, oder wenden Sie sich an den Händler, wo Sie das Produkt erworben . Für weitere Informationen wenden Sie sich bitte an die entsprechende Behörde. Illegale Ablagerung des Produkts durch den Anwender bringt die Verhängung von Verwaltungsstrafen gesetzlich vorgesehen ist.

Alle Spezifikationen können ohne Vorankündigung geändert werden. Obwohl jegliche Anstrengung unternommen wurde, um Genauigkeit zu gewährleisten, übernimmt Aermec keinerlei Haftung für eventuelle Fehler oder Auslassungen.

# INHALTSVERZEICHNIS

| 1 | Benut | zerschnittstelle (PGD1)5                                                       |
|---|-------|--------------------------------------------------------------------------------|
|   | 1.1   | Startvorgang5                                                                  |
|   | 1.2   | Funktion der Tasten des Bedienfelds PGD15                                      |
|   | 1.3   | Menüstruktur6                                                                  |
|   | 1.4   | Arbeitsweisen für die Bedienung7                                               |
| 2 | Haup  | tmenü8                                                                         |
|   | 2.1   | Allgemeiner Monitor8                                                           |
|   | 2.2   | Anlagenmonitor8                                                                |
|   | 2.3   | Kreismonitor8                                                                  |
|   | 2.4   | Monitor Leistungsanforderung8                                                  |
|   | 2.5   | free cooling-Monitor9                                                          |
|   | 2.6   | Glycol Free monitor                                                            |
|   | 2.7   | Monitor MASTER-Gerät10                                                         |
|   | 2.8   | Gesamtwärmerückgewinnung Monitor                                               |
|   | 2.9   | Monitor DK (nur bei Geräten mit 2 getrennten<br>Kreisen auf der Gasseite)10    |
| 3 | Menü  | Eingänge/Ausgänge11                                                            |
|   | 3.1   | Monitor Lüftung                                                                |
|   | 3.2   | Monitor Außentemperatur11                                                      |
|   | 3.3   | Monitor Abtauung11                                                             |
|   | 3.4   | Monitor Mehrzweckeingang                                                       |
|   | 3.5   | Monitor I/O12                                                                  |
| 4 | Eingä | nge und ausgänge13                                                             |
|   | 4.1   | Analoge eingänge                                                               |
|   | 4.2   | Digitale eingänge                                                              |
|   | 4.3   | Digitale ausgänge14                                                            |
|   | 4.4   | Analoge ausgänge14                                                             |
|   | 4.5   | Eingänge und Ausgänge (uPC-Erweiterung                                         |
|   |       | Glykolfrei oder Rückgewinnung)14                                               |
|   | 4.6   | Eingänge und Ausgänge (pCOE-Erweiterung                                        |
|   |       | Wärmepumpen und Doppelten Kreislauf)                                           |
|   | 4.7   | Eingänge und Ausgänge (pCOE-Erweiterung für                                    |
|   |       | DK-Versionen)                                                                  |
|   | 4.8   | Eingänge und Ausgänge (pCOE-Erweiterung für<br>Verdichter-Verflüssigereinheit) |
|   | 4.9   | Eingänge und Ausgänge (pCOE-Erweiterung für NYB/NRV)                           |
|   | 4.10  | Eingänge und Ausgänge (pCOE-Erweiterung für                                    |
|   |       | "NRB0282-0754", NRB Large 60 Hz Doppelter<br>Kreislauf)17                      |
|   | 4.11  | Eingänge und Ausgänge (pCOE-Erweiterung für<br>"Variable Primary Flow")        |
| 5 | Menü  | ON/OFF                                                                         |
|   | 5.1   | On/Off allgemein                                                               |
| 6 | Menü  | ANLAGE                                                                         |
|   | 6.1   | Auswahl der Anlagenbetriebsart                                                 |
|   | 6.2   | Einstellung der Werte für die Primärsollwerte                                  |
|   | 6.3   | Einstellung der Werte für die Sekundärsollwerte                                |
|   | 6.4   | Einstellung der Zeitschienen (A) und (B)                                       |
|   | 6.5   | Einstellung der Zeitschienen (c) und (d)                                       |
|   | 6.6   | Zeitschienen kopieren/einfügen20                                               |
|   | 6.7   | Einstellung der Saisonumschaltung über Kalender<br>(Heizen)21                  |
|   | 6.8   | Einstellung der Saisonumschaltung über Kalender<br>(Kühlen)21                  |
| 7 | Rückg | gewinnungsmenü21                                                               |
|   | 7.1   | Aktivierung der Rückgewinnung21                                                |

|    | 7.2           | 2 Rückgewinnungssollwert einstellen21                                        |  |  |
|----|---------------|------------------------------------------------------------------------------|--|--|
| 8  | Menü Uhrzeit2 |                                                                              |  |  |
|    | 8.1           | Einstellung von Systemdatum und -uhrzeit                                     |  |  |
|    | 8.2           | Einstellung der automatischen Umschaltung                                    |  |  |
|    |               | Sommerzeit/Normalzeit                                                        |  |  |
|    | 8.3           | Einstellung der Feiertage im Kalender22                                      |  |  |
| 9  | Install       | ateurmenü                                                                    |  |  |
|    | 9.1           | Passwort für den Zugriff auf das Installateurmenü<br>(0000) 22               |  |  |
|    | 92            | Aktivierung On/Off der Anlage über                                           |  |  |
|    | <i></i>       | Digitaleingang (ID17)                                                        |  |  |
|    | 9.3           | Einstellung der Parameter des BMS 123                                        |  |  |
|    | 9.4           | Aktivierung Umschaltung und On/Off über<br>Supervisor                        |  |  |
|    | 9.5           | Einstellung der Parameter des BMS2                                           |  |  |
|    | 9.6           | Einstellung der Thermostatregelung                                           |  |  |
|    | 9.7           | Einstellung von Sollwertlogik und Differential im<br>Kühlbetrieb             |  |  |
|    | 9.8           | Einstellung von Sollwertlogik und Differential im<br>Heizbetrieb             |  |  |
|    | 9.9           | Konfiguration Klimakurve Kühlbetrieb                                         |  |  |
|    | 9.10          | Konfiguration Klimakurve Heizbetrieb                                         |  |  |
|    | 9.11          | Konfiguration der Gesamtwärmerückgewinnung 24                                |  |  |
|    | 9.12          | Konfiguration Frostschutzalarm25                                             |  |  |
|    | 9.13          | Pumpenverwaltung25                                                           |  |  |
|    | 9.14          | Konfiguration Frostschutzverwaltung über Pumpe 25                            |  |  |
|    | 9.15          | Konfiguration der Frostschutz-Störmeldung an<br>der Gesamtwärmerückgewinnung |  |  |
|    | 9.16          | Konfiguration Ventilatoren bei niedrigen<br>Temperaturen                     |  |  |
|    | 9.17          | Einstellung Pumpeneinschaltung für Frostschutz                               |  |  |
|    | 9.18          | Konfiguration Mehrzweckeingang (U10)                                         |  |  |
|    | 9.19          | Konfiguration Leistungsbeschränkung über<br>Eingang (U10)                    |  |  |
|    | 9.20          | Konfiguration variabler Sollwert über Eingang (U10).26                       |  |  |
|    | 9.21          | Konfiguration NTC-Signal für Eingang (U10)                                   |  |  |
|    | 9.22          | Konfiguration Steuerung Night Mode                                           |  |  |
|    | 9.23          | Konfiguration zusätzliche elektrische Widerstände 27                         |  |  |
|    | 9.24          | Einstellung Heizkessel als Ersatz27                                          |  |  |
|    | 9.25          | Konfiguration Ergänzung oder Ersatz Widerstände 27                           |  |  |
|    | 9.26          | Monitor Betriebsstundenzähler Verdichter                                     |  |  |
|    | 9.27          | Monitor Startvorgänge Verdichter                                             |  |  |
|    | 9.28          | Konfiguration Ventilatorendrehzahl                                           |  |  |
|    | 9.29          | Konfiguration Master/Slave                                                   |  |  |
|    | 9.30          | Konfiguration Ventilatorendrehzahl bei free cooling29                        |  |  |
|    | 9.31          | free cooling-Konfiguration (Abgabesteuerung)                                 |  |  |
|    | 9.32          | Verwaltung der Ventile an Geraten NYB/NRV                                    |  |  |
|    | 9.33          | Verwaltung VPF (aligemeine Parameter)                                        |  |  |
|    | 9.34          | Verwaltung VPF (Parameter Bypass 1)                                          |  |  |
|    | 9.55          | Monitor Geräteinformationen 30                                               |  |  |
|    | 9.50          | Informationsseite FVD-Ventil 20                                              |  |  |
|    | 9.38          | Finstellung der Sprache der Schnittstelle 30                                 |  |  |
|    | 9.39          | Konfiguration Maßeinheiten                                                   |  |  |
|    | 9.40          | Konfiguration Passwort Installateurmenü                                      |  |  |
| 10 | Störm         | eldungen                                                                     |  |  |
| -  | 10.1          | Alarmverwaltung                                                              |  |  |
|    | 10.2          | Alarmübersicht                                                               |  |  |
| 11 | Alarm         | liste                                                                        |  |  |

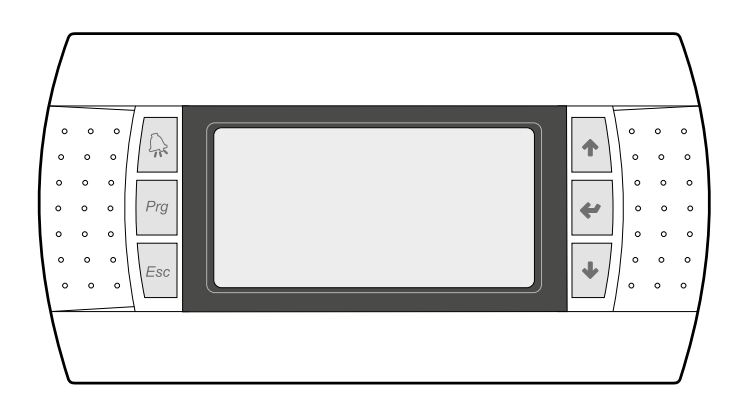

Die Bedientafel der Einheit ermöglicht eine schnelle Einrichtung der Betriebsparameter der Maschine und ihre Anzeige. Auf der Platine werden alle Standard-Einstellungen sowie eventuelle Änderungen gespeichert.

Mit der Installation des PGD1-Remote-Panels können alle an Bord der Maschine verfügbaren Funktionen und Einstellungen aus der Ferne überwacht werden.

Nach einem Stromausfall ist die Einheit in der Lage selbst automatisch neu zu starten und dabei die ursprünglichen Einstellungen beizubehalten.

Die Benutzerschnittstelle ist ein graphisches Display mit sechs Tasten für die Navigation. Die Anzeigen sind über eine Menü-Hierarchie organisiert, die durch Drücken der Navigationstasten aktiviert werden können, wobei die Voreinstellung bei der Anzeige dieser Menüs durch das Hauptmenü dargestellt wird. Das Umschalten zwischen den verschiedenen Parametern erfolgt unter Verwendung der Pfeiltasten rechts auf der Bedientafel. Diese Tasten werden auch zum Ändern der ausgewählten Parameter verwendet.

#### **STARTVORGANG** 1.1

Nach dem Einschalten des Geräts führt die Steuerplatine einige vorbereitende Operationen durch, bevor sie einsatzbereit ist. Diese ersten Vorgänge dauern etwa 60 Sekunden. Während der anfänglichen Ladevorgänge werden zwei Fenster angezeigt (eines zum Starten und eines zur Auswahl der Systemsprache); diese Fenster sind in der folgenden Tabelle angegeben.

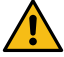

ACHTUNG: Die Systemsprache kann über das beim Start angezeigte Fenster eingestellt werden oder jederzeit durch Ändern des entsprechenden Fensters im Installateur-Menü.

#### Startvorgang:

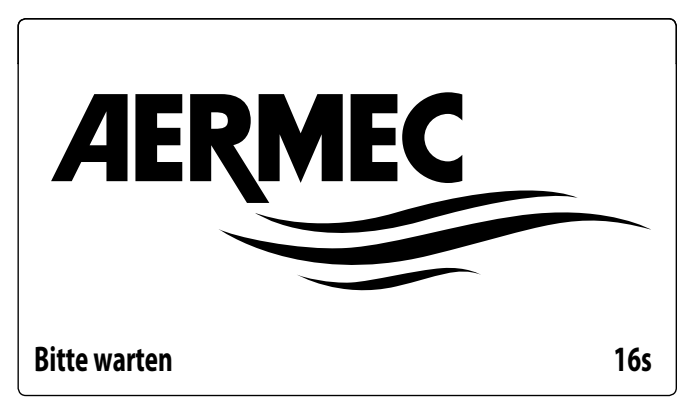

Dieser Wert gibt die verbleibenden Sekunden an, um die auf das Gerät geladene Software zu starten (Wechseln zur Auswahl der Systemsprache).

| Installateur                           |         |
|----------------------------------------|---------|
| Sprache:                               | DEUTSCH |
| ENTER zum Ändern<br>ESC zum Bestätigen |         |
| Anzeigedauer Maske:                    | 7       |

In diesem Fenster kann die Sprache ausgewählt werden, mit der das System gestartet werden soll.

#### 1.2 FUNKTION DER TASTEN DES BEDIENFELDS PGD1

#### Funktion der Tasten des Bedienfelds PGD1:

Zeigt die Liste der aktiven Alarme und die Alarmübersicht an (LED leuchtet fest rot = Alarm aktiv);

: Durch Drücken dieser Taste wird die Navigation innerhalb der verschiedenen Menüs aktiviert (orangefarbene LED leuchtet = Winterbetrieb aktiv; orangefarbene LED blinkt = Abtauen läuft)

- : Durch Drücken dieser Taste kehrt die Anzeige zum vorherigen Fenster zurück;
- + : Der Druck auf diese Taste kann verschiedene Funktionen haben:
- Durch Drücken dieser Taste während dem Navigieren durch die Menüs/Parameter können Sie zum nächsten Menü/Parameter gelangen.
- Durch Drücken dieser Taste während dem Ändern eines Parameters wird der Wert des ausgewählten Parameters erhöht.

: Der Druck auf diese Taste kann verschiedene Funktionen haben:

- \* Durch Drücken dieser Taste während dem Navigieren durch die Menüs können Sie das ausgewählte Menü aufrufen.
- Wenn Sie diese Taste drücken, während Sie durch die Parameter navigieren, können Sie den angezeigten Parameter auswählen und in den Bearbeitungsmodus wechseln.
- Durch Drücken dieser Taste beim Bearbeiten eines Parameters werden die Wertänderungen des ausgewählten Parameters bestätigt.
- ♦
  - : Der Druck auf diese Taste kann verschiedene Funktionen haben:
  - Durch Drücken dieser Taste während dem Navigieren durch die Menüs/Parameter können Sie zum vorherigen Menü/Parameter gelangen.
- Durch Drücken dieser Taste während dem Ändern eines Parameters wird der Wert des ausgewählten Parameters verringert.

#### 1.3 MENÜSTRUKTUR

Sowohl die Funktionen zur Verwaltung des Geräts als auch die Informationen zum Betrieb des Geräts werden über das Display des Bedienfelds des Geräts angezeigt. Sämtliche Funktionen und Informationen sind in Fenstern organisiert, die wiederum in Menüs gruppiert sind.

Während des normalen Betriebs des Geräts wird ein Hauptmenü angezeigt, von dem aus Sie auf die Auswahl anderer Bedienungsmenüs zugreifen können.

Die Menüs werden durch Rotation der Symbole angezeigt, welche sie repräsentieren. Sobald das gewünschte Symbol (Icon) ausgewählt wurde, gelangen Sie in das gewählte Menü, in dem Sie die Parameter, aus denen es sich zusammensetzt, ansehen oder ändern können. Die Vorgehensweise zum Navigieren in den Menüs oder zum Ändern der Parameter wird im Kapitel "Bedienungsverfahren für die Verwendung" ausführlich erläutert, auf das für weitere Informationen verwiesen wird.

Das nebenstehende Bild zeigt die Beziehungen zwischen den verschiedenen Menüs und den zur Navigation verwendeten Tasten.

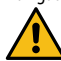

ACHTUNG: Auf den folgenden Seiten werden alle Masken abgebildet, die in den dem Benutzer zur Verfügung stehenden Menüs enthalten sind.Die Änderung der im Installateur-Menü enthaltenen Parameter kann zu Fehlfunktionen des Geräts führen. Es wird daher empfohlen, dass diese Parameter nur von Personal geändert werden sollten, das mit der Installation und Konfiguration des Geräts betraut ist.

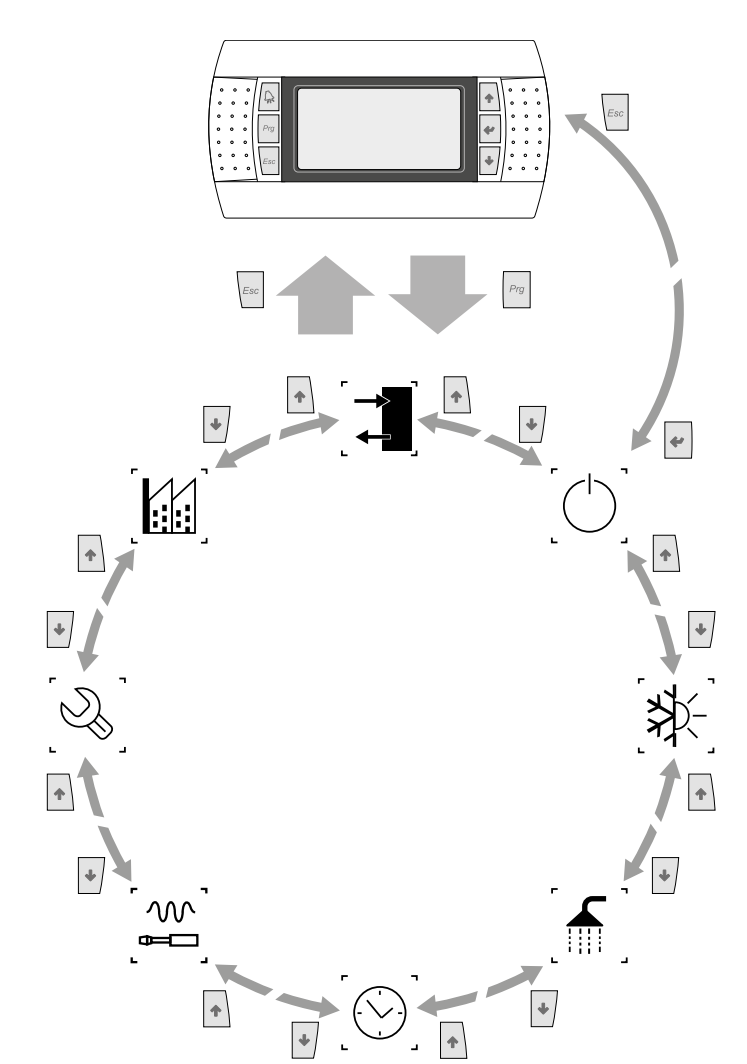

#### Menüsymbole

, **IN/OUT**: Dieses Menü enthält weitere Informationen zum Gerätebetrieb.

ON/OFF: Dieses Menü gestattet das Ein- oder Ausschalten des Geräts und liefert außerdem Informationen zu seinem Status.

ANLAGE: Dieses Menü gestattet die Einstellung der Betriebsart, der Sollwerte für die Wasseraufbereitung und die auf die Anlage anzuwendenden Zeitspannen.

**RÜCKGEWINNUNG (falls im Gerät vorhanden)**: Dieses Menü ermöglicht die Parameter im Zusammenhang mit der Steuerung der Rückgewinnung einzustellen;

UHR: Dieses Menü enthält die Zeiteinstellungen für die Systemverwaltung (Datum und Uhrzeit, Kalender).

[w] Installateur:Dieses Menü enthält die für den Installateur nützlichen Einstellungen (Freigabe digitale Eingänge, BMS-Konfiguration, Regelungen, Pumpen, usw.)

ACHTUNG: Dieses Menü ist passwortgeschützt, der einzustellende Wert für den Zugang ist: 0000.

SERVICE: Dieses Menü ist nur dem befugtem Personal zugänglich.

HERSTELLER: Dieses Menü ist nur dem befugtem Personal zugänglich.

#### 1.4 ARBEITSWEISEN FÜR DIE BEDIENUNG

Zum Steuern oder Ändern der Betriebsparameter der Geräte muss die Schnittstelle der am Gerät angebrachten Bedientafel verwendet werden.

Die grundlegenden Schritte, die der Benutzer für eine korrekte Gerätebedienung ausführen können muss, sind:

- Wechseln von einem Menü in ein anderes;
- Auswahl und Ändern eines Parameters.

#### Wechseln von einem Menü in ein anderes

Zum Navigieren zwischen den verschiedenen Menüs (die Reihenfolge, mit der sie angezeigt werden, wird auf der vorherigen Seite angeführt) muss der Benutzer zuerst durch Drücken der Taste

<sup>Prg</sup> in den Menüauswahlmodus gelangen:

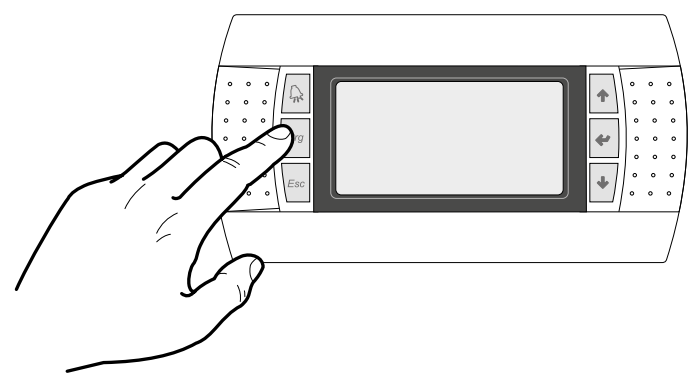

Befindet sich der Benutzer im Menüauswahlmodus, kann er mithilfe der Pfeiltasten zwischen den Menüs navigieren: über die Taste rin das vorherige Menü, und über die Taste gelangt er in das nächste Menü:

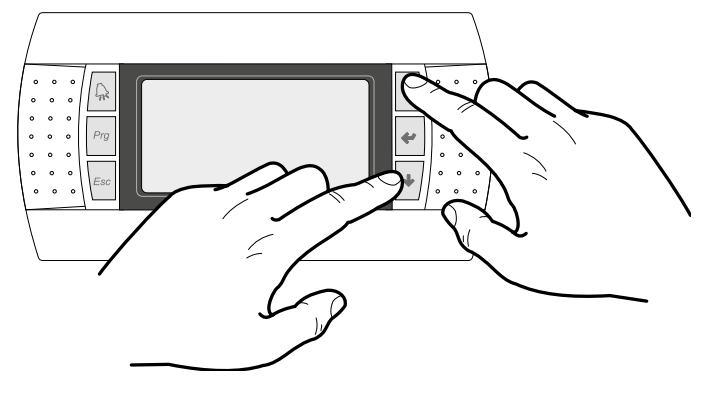

Sobald das gewünschte Menü angezeigt wird, gelangt man über die Taste 🛃 in das Menü selbst; zum Verlassen des Menüs und für die Rückkehr in den Menüauswahlmodus die Taste 🕼 drücken:

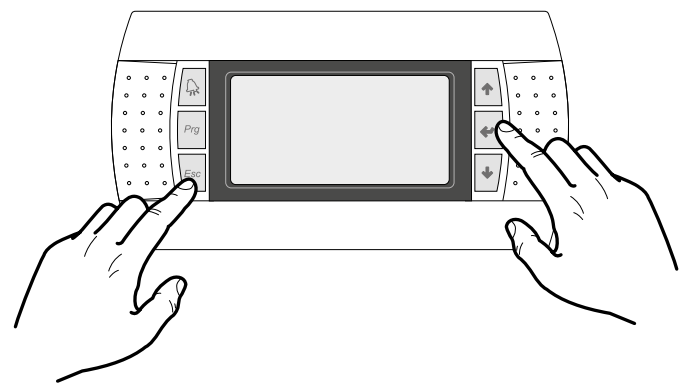

#### Auswahl und Ändern eines Parameters

Sobald er sich im ausgewählten Menü befindet (unter Beachtung der Vorgehensweise ) kann er mithilfe der Pfeiltasten zwischen den verschiedenen Menüfenstern navigieren und über die Taste

★ zum vorherigen Parameter und über die Taste ★ zum nächsten Parameter wechseln:

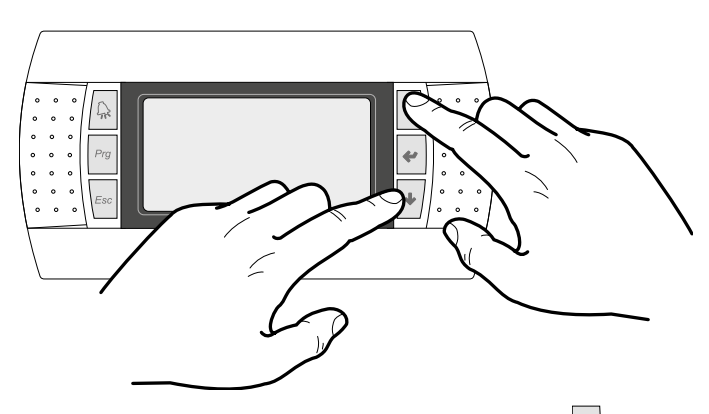

Sobald der gewünschte Parameter angezeigt wird, gelangt man über die Taste 🛃 in den Parameter selbst; zum Verlassen des Parameters und für die Rückkehr in den Parameterauswahlmodus die Taste 🔤 drücken.

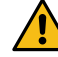

ACHTUNG: Nach erfolgter Auswahl eines Parameters gelangt man über die Taste *e* automatisch in den Änderungsmodus für diesen Parameter.

Man kann über diesen Modus die gewünschten Werte für diese Parameter nach folgender Vorgehensweise einstellen:

- Drückt man die Taste 
   der die Taste
   der die Taste
   der verringert sich der Wert des
   Feldes;
   \_\_\_\_
- 3. Drückt man die Taste 🔮 werden die Wertänderungen des Feldes bestätigt und gespeichert;

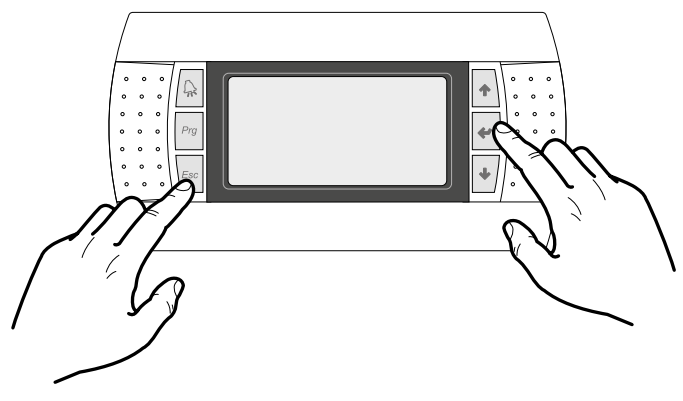

Je nach Typologie des ausgewählten Parameters könnte die Anzahl der änderbaren Felder variieren.

# 2 HAUPTMENÜ

#### 2.1 ALLGEMEINER MONITOR

Diese Maske gestattet es, den Gerätezustand anzuzeigen:

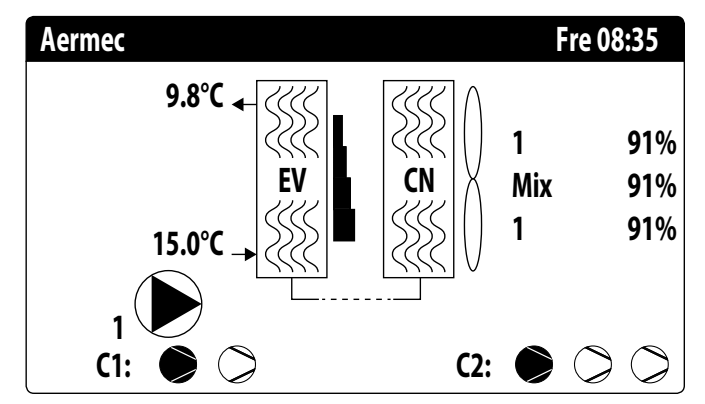

- Aktuelle/s Datum und Uhrzeit;
- Temperatur am Verdampferaustritt (MV);
- Temperatur am Verdampfereintritt (MV); sofort unter der Temperatur am Verdampfereintritt wird das Symbol (mit der entsprechenden Nummer) der derzeit aktiven Pumpe angezeigt;
- Prozentanteil (grafisch durch eine Leiste rechts vom Verdampfer dargestellt) der durch die Anlage angeforderten Leistung;
- Ventilatorendrehzahl; Daten in Prozent rechts vom Verflüssiger angezeigt;
- Verdichterstatus Kreis1 (C1) oder 2 (C2);

 Pumpe aktiv: Dieses Symbol wird angezeigt, wenn die Gerätepumpe in Betrieb ist. Falls das Gerät mehr als eine Pumpe hat, gibt die Zahl neben dem Symbol an, welche Pumpe des Geräts aktiv ist.

ACHTUNG: Einige Symbole können im unteren Bereich dieses Fensters angezeigt werden, um bestimmte Anlagenzustände zu melden:

- Aktivierung Fostschutzwiderstand;
- — 

   œigt an, dass der Strömungswächter geöffnet ist. Die Verdichter werden ausgeschaltet und die Pumpen sorgen f
   ür das 
   Öffnen des Strömungswächters.
- Description et al. 2018 et al. 2018 et
- 🛇: zeigt an, dass der Verdichter ausgeschaltet ist;
- <u>
   <u>
   </u>: zeigt an, dass der Verdichter sich im Alarmzustand befindet;
   **AP** 
  </u>
- $\Delta$  : Zeigt an, dass momentan die Leistungsregelung wegen Hochdruck aktiv ist;

#### 2.2 ANLAGENMONITOR

Diese Maske gestattet es, den Anlagenzustand anzuzeigen:

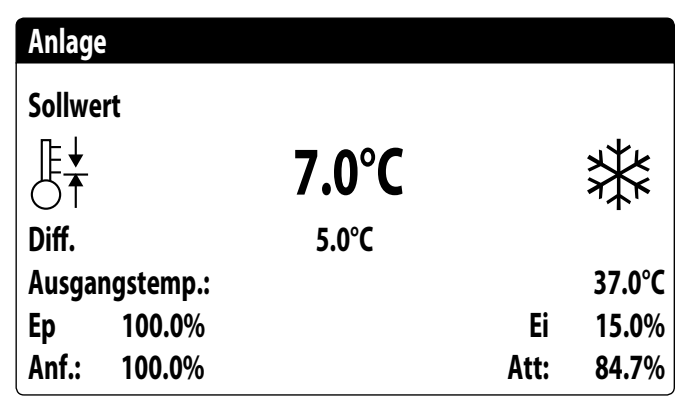

- Aktueller Betriebssollwert;
- Aktuelles Betriebsdifferential;
- Temperaturf
  ühler, an dem die Regelung des Ger
  äts erfolgt;

 Wenn eine PI-Funktion aktiv ist, werden auch der Proportionalfaktor "Ep" und der Integralfaktor "Ei" angezeigt.

 Prozentanteil der angeforderten Leistung und der tatsächlich aktiven Leistung auf der Anlagenseite;

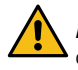

ACHTUNG: Einige Symbole können im unteren Bereich dieses Fensters angezeigt werden, um bestimmte Anlagenzustände zu melden:

- 👫: Erzeugung Anlagenkaltwasser;
- 🔆: Erzeugung Anlagenwarmwasser;
- Seitschaltuhr aktiv;
- 🔟 : zeigt an, dass die Niedriglastfunktion aktiv ist
- Mehrzweckeingang;

#### 2.3 KREISMONITOR

Diese Maske gestattet es, den allgemeinen Zustand des Kältekreises anzuzeigen. Wenn das Gerät über mehrere Kreise verfügt, hat jeder davon ein eigenes Fenster:

| Kreis 1         |               |            |
|-----------------|---------------|------------|
| AP: 18.9bar     | $\rightarrow$ | Tc: 31.8°C |
| BP: 6.4bar      | $\rightarrow$ | Te: -2.6°C |
| Wärmetauscher:  |               | 14.0°C     |
| TG druckseitig: |               | 75.8°C     |
| CP1: 💓          | Os            |            |
| CP2:            | 0s            |            |
| CP3:            | Os            |            |

- AP: wandler
- ND: wandler
- Tc: Verflüssigungstemperatur
- Te: Verdampfungstemperatur
- T.Flüssigkeit: Temperatur Flüssigkeit
- T. Gas Druckseite: Gastemperatur an der Druckseite des Verdichters
- Die Verdichter können den folgenden Status haben:
- (> : zeigt an, dass der Verdichter ausgeschaltet ist, daneben wird die (verbleibende) Zeit angezeigt, um die Mindestabschaltzeit zu erfüllen;

Blinken = Verdichter ausgeschaltet, wird aber als nächstes eingeschaltet.

 Seigt an, dass der Verdichter eingeschaltet ist, daneben wird die (verbleibende) Zeit an gezeigt, um die Mindesteinschaltzeit zu erfüllen;

#### 2.4 MONITOR LEISTUNGSANFORDERUNG

Diese Maske gestattet die Anzeige der Daten für die Leistunganforderung am angegebenen Kreis; Wenn das Gerät über mehrere Kreise verfügt, hat jeder davon ein eigenes Fenster:

#### Kreis

| Gesamtanforder.       | 100.0%        |
|-----------------------|---------------|
| Kreis 1:              | 50.0%         |
| Kreis 2:              | <b>50.0</b> % |
| Widerstand:           | 0%            |
| Zeit zwischen Starts: | Os            |

— Thermostatgesamtanforderung;

Leistungsabgabe Kreis 1 und 2;

- Heizwiderstände: Dies ist der Prozentsatz der zu diesem Zeitpunkt aktiven Zusatzheizwiderstände (nur sichtbar bei der Konfiguration Zusatzheizwiderstände)

#### 2.5 FREE COOLING-MONITOR

Diese Maske gestattet es, den Zustand des free cooling-Kreises anzuzeigen:

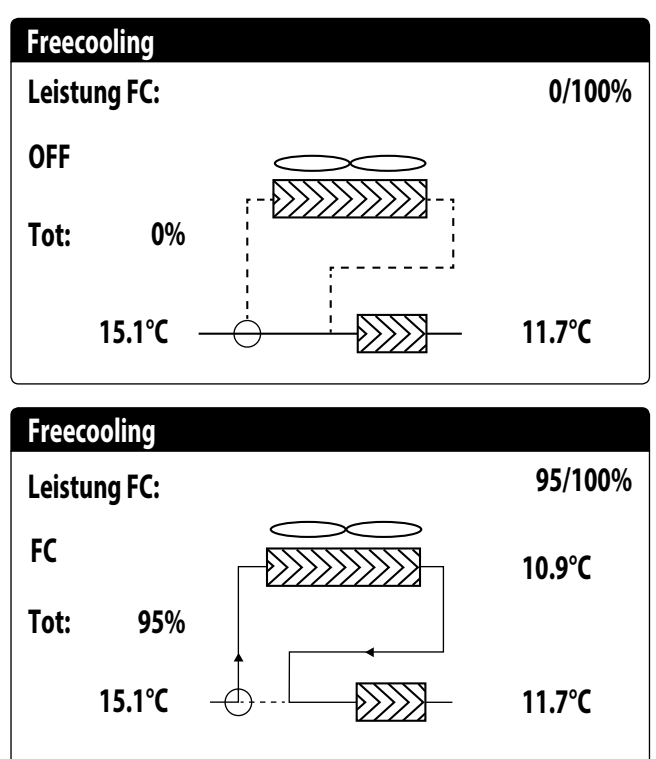

- Aktivierung des Dreiwege-Ventils mit der Anzeige der bewegten Pfeile f
  ür den Pumpenzustand und die Wasserzirkulation;
- Vom free cooling abgegebene Leistung auf Basis der verfügbaren;
- Betriebszustand;
- Ges.: vom Gerät abgegebenen Gesamtleistung in Prozent. Bei nur free cooling entspricht sie der vom free cooling abgegebenen Gesamtleistung, bei gemischtem Betrieb ist die Gesamtleistung die Summe der vom free cooling und von den Verdichtern abgegebenen Leistung.

#### Möglicher Betriebszustand:

- OFF (Gerät ausgeschaltet);
- FC (Gerät nur im free cooling-Betrieb);
- FC+CP (Gerät in gemischtem Betrieb);
- CP (Gerät nur im Verdichter-Betrieb);

ACHTUNG: Diese Maske ist an den free cooling-Geräten verfügbar.

#### 2.6 GLYCOL FREE MONITOR

Diese Maske gestattet es, den Zustand des glycol free-Kreises anzuzeigen:

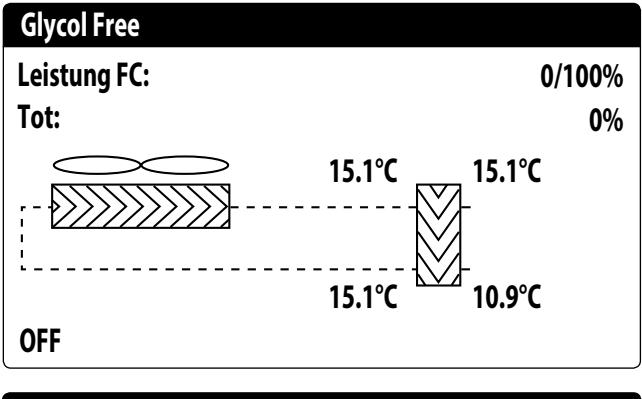

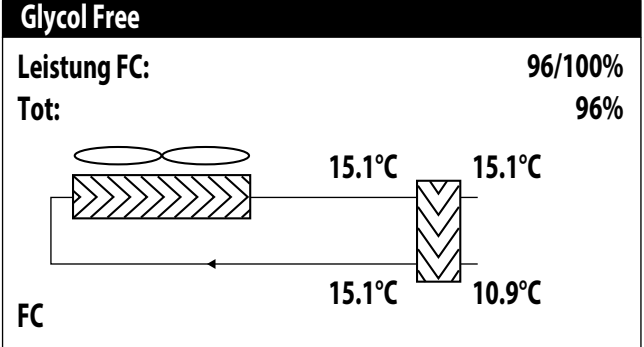

- Aktivierung des Zweigs, der Glykol enthält, mit der Anzeige der bewegten Pfeile f
  ür den Pumpenzustand und die Wasserzirkulation;
- Vom free cooling abgegebene Leistung auf Basis der verfügbaren;
- Ges.: vom Gerät abgegebenen Gesamtleistung in Prozent. Bei nur free cooling entspricht sie der vom free cooling abgegebenen Gesamtleistung, bei gemischtem Betrieb ist die Gesamtleistung die Summe der vom free cooling und von den Verdichtern abgegebenen Leistung.
- Betriebszustand;

Möglicher Betriebszustand:

- OFF (Gerät ausgeschaltet);
- FC (Gerät nur im free cooling-Betrieb);
- FC+CP (Gerät in gemischtem Betrieb);
   CP (Gerät nur im Verdichter-Betrieb);

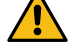

ACHTUNG: Diese Maske ist an den glycol free-Geräten verfügbar.

#### 2.7 MONITOR MASTER-GERÄT

Diese Maske gestattet die Anzeige der Daten zur Gesamtleistungsanforderung der Anlage und den entsprechenden auf die an die Anlage angeschlossenen Geräte aufgeteilten Leistungsanteilen:

| Master          |        |
|-----------------|--------|
| Ve.ferausgänge: | °C     |
| Gesamtanforder. | 100.0% |
| Kreis 1:        | 100.0% |
| Kreis 2:        | 100.0% |
|                 |        |

 Gemeinsamer Ausgang (optional): Wassertemperatur F

 ühler am gemeinsamen Ausgang der beiden Master- und Slave-Ger

 äte.

 Anforderung: vom Thermostat des Master-Geräts berechnete Leistung, die auf die zwei Geräte aufgeteilt wird;

- Gerät 1: Vom Master-Gerät angeforderter Leistungsanteil;
- Gerät 2: Vom Slave-Gerät angeforderter Leistungsanteil;

ACHTUNG: Diese Maske ist nur am Master-Gerät verfügbar, falls die Anlage eine Master/ Slave-Konfiguration mit mehreren Geräten vorsieht.

#### 2.8 GESAMTWÄRMERÜCKGEWINNUNG MONITOR

Diese Maske gestattet es, den Zustand der Gesamtwärmerückgewinnung anzuzeigen:

| Rockgewinnung                   |        |
|---------------------------------|--------|
| Wassereingang:                  | 15.1°C |
| Austritt WRG:                   | 15.1°C |
| Off allgemein<br>Gesamtanforder | 0%     |

 Anzeige des Werts des Wassertemperaturf
ühlers am Eingang zur Gesamtwärmer
ückgewinnung;

 Anzeige des Werts des Wassertemperaturf
ühlers am Ausgang von der Gesamtwärmer
ückgewinnung;

— Zustand der Gesamtwärmerückgewinnung:

Strömungswächter offen (es zirkuliert kein Wasser im Wasserkreis der Rückgewinnung, daher ist sie deaktiviert);

aktiviert (Wasser zirkuliert im Wasserkreis der Rückgewinnung, daher ist sie aktiviert);

allgemeines Off (Das gesamte Gerät befindet sich in Standby), Off über Display (allgemeine Deaktivierung des Geräts über die Taste pGD1);

 Anforderung: dieser Wert gibt an, welche Leistung derzeit von der Gesamtwärmerückgewinnung gefordert wird

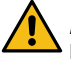

ACHTUNG: Diese Maske ist an den Geräten mit Gesamtwärmerückgewinnung verfügbar.

#### 2.9 MONITOR DK (NUR BEI GERÄTEN MIT 2 GETRENNTEN KREISEN AUF DER GASSEITE)

| DK Unit          |         |
|------------------|---------|
| Gem.Ausg.verda.: | 10.0 °C |
| Was.Verd.Ausg.1: | 6.2 ℃   |
| Was.Verd.Ausg.2: | 15.0 °C |
|                  |         |

 Gemeinsamer Ausgang Verdampfer: Gibt den aktuellen Temperaturwert an, der von der Sonde auf dem gemeinsamen Anschluss am Ausgang aus den beiden Verdampfern gemessen wird.

- Wasseraustritt Verdampfer 1: Gibt den aktuellen Temperaturwert f
  ür das aus dem Verdampfer 1 austretende Wasser an.
- Wasseraustritt Verdampfer 2: Gibt den aktuellen Temperaturwert f
  ür das aus dem Verdampfer 2 austretende Wasser an.

# 3 MENÜ EINGÄNGE/AUSGÄNGE

#### 3.1 MONITOR LÜFTUNG

Dieses Fenster gibt eine Übersicht über den Status der Ventilatoren und die verwendeten Sollwerte:

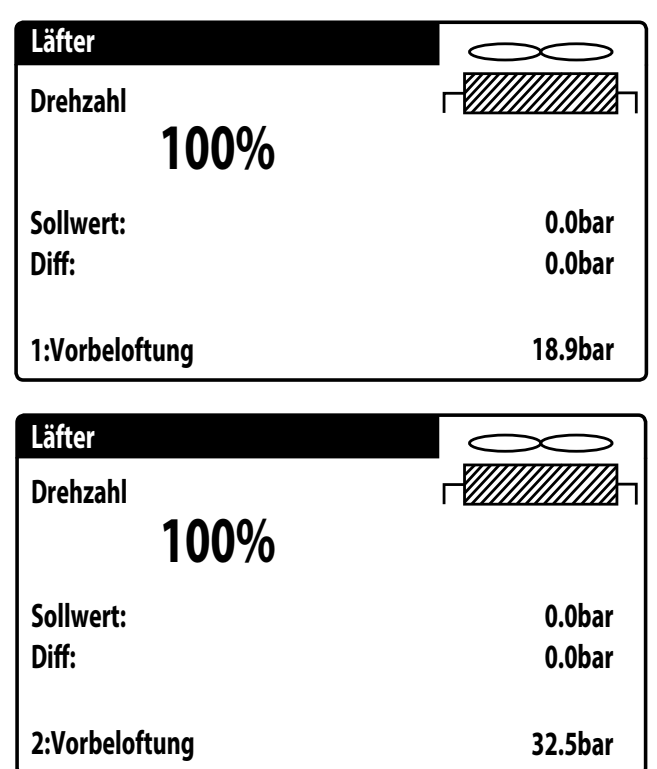

 Geschwindigkeit: Dieser Wert zeigt die aktuelle Drehzahl (in Prozentanteilen) an, mit der die betroffenen Ventilatoren arbeiten (gemeinsam, Kreis 1 oder Kreis 2);

- Set: Lüftungssollwert: Dieser Wert gibt den aktuellen Sollwert für die Lüftung an.
- Der Status der Ventilatoren (in der unteren Zeile dieses Fensters angezeigt) kann sein:
- **OFF**: Ventilatoren ausgeschaltet;
- VORLÜFTUNG: ON Ventilatoren vor den Verdichtern;
- HOCHDRUCK: Hochdruckbasierte Steuerung;
- NACHLÜFTUNG: Lüftung nach OFF der Verdichter;
- FROSTSCHUTZ: Lüftungsphase, um Schneeansammlung und Eisbildung zu verhindern;
- ABTAUUNG: Abtauphase läuft;
- NIEDERDRUCK: Niederdruckbasierte Steuerung;
- MAXIMALE DREHZAHL: Ventilatoren bei maximaler Geschwindigkeit;
- SCHALLGEDÄMPFT: Teilgeschwindigkeit zur Lärmreduzierung

#### 3.2 MONITOR AUSSENTEMPERATUR

Dieses Fenster zeigt den vom Gerät gemessenen Wert der Außentemperatur an:

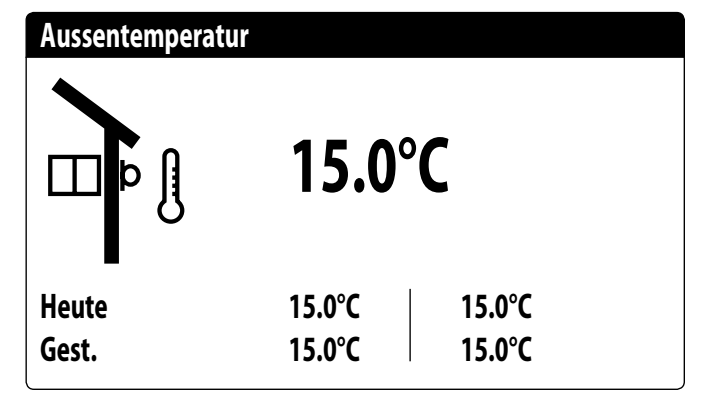

#### 3.3 MONITOR ABTAUUNG

Dieses Fenster enthält die Informationen zum Abtaustatus am Gerät:

| Abtauung C1                        |        |     |                     |
|------------------------------------|--------|-----|---------------------|
| Deaktivieren<br>Hohe Aussentem     | ıp.    |     |                     |
| Zeit:<br>NDDurch.:<br>Temp.Floss.: | 6.4bar | DP: | 0s<br>0.0<br>14.0°C |

#### Abtauung C2

| Deaktivieren<br>Hohe Aussentemp.   |        |     |                     |
|------------------------------------|--------|-----|---------------------|
| Zeit:<br>NDDurch.:<br>Temp.Floss.: | 6.2bar | DP: | 0s<br>0.0<br>14.0°C |

Der Abtaustatus wird auf zwei Zeilen aufgeteilt. Die erste kann die folgenden Zustände annehmen:

- **Deaktiviert**: Die Abtauung ist deaktiviert.
- Bypass: Bypassphase nach Anlaufen des Verdichters im Gange;
- Druckabfallberechnung: Druckabfallberechnung im Gange;
- Warten auf Zyklusumkehr: Pause vor der Umkehr des Zyklusventils.
- **Start Abtauung**: Abtauung in Startphase.
- Abtauung läuft: Abtauphase.
- Ende Abtauung: Beendigung der Abtauung.
- Erste abtauung: zeigt an, dass die erste Abtauung nach einem Stromausfall im Gange ist.
- Die zweite Zeile kann die folgenden Zustände annehmen:
- Hohe Außentemperatur: Die Lufttemperatur liegt über der Aktivierungsschwelle der Abtauung.
- Kreis abgeschaltet: Alle Verdichter des Kreises sind abgeschaltet; die Abtauung ist deaktiviert;
- ND über Grenzwert: Der Niederdruck liegt über dem Grenzwert f
  ür die Auslösung der Abtauung.
- Min. Zeiten zwischen Abtauvorgängen: Die Abtauung ist deaktiviert, damit die Mindestzeit zwischen den Abtauvorgängen eingehalten wird.
- Start CP: Verdichter soeben gestartet, Warten auf Abtauungsbypasszeit.
- Neuer ND-referenzwert: Ein neuer Niederdruckwert wurde f
  ür die Berechnung des Druckabfalls als Referenzwert genommen;
- Start wegen ND-Grenze: Starten der Abtauung aufgrund des Überschreitens der Schwelle der Niederdruckgrenze.
- Start wegen druck-delta: Start der Abtauung wegen Überschreitung des Niederdruckabfallwerts;
- Temp. Flüssigkeit OK: Die Flüssigkeitstemperatur hat den Grenzwert für die Beendigung der Abtauung überschritten.
- Min. Zeiten Abtauung: Die Abtauung geht bis zum Überschreiten der Mindestabtauzeit weiter, auch wenn die Ausgangsbedingungen bereits erreicht wurden.
- Bypass erststart: Die erste Abtauung nach einem Stromausfall kann nur erfolgen, nachdem der Verdichter eine bestimmte Zeit lang in Betrieb war;
- Flüssigkeitstemperatur niedrig: Die Temperatur der Flüssigkeit hat den Grenzwert unterschritten, der das Ende des Abtauzyklus bestimmt;
- Start wegen TGP: Die Abtauung wurde aufgrund der Überschreitung der Temperaturgrenze des druckseitigen Gases aktiviert.
- Erzwungen: Die Abtauung wurde vom Benutzer erzwungen.
- Im unteren Bereich des Fensters sind außerdem die folgenden Daten verfügbar:
- **Zeiten**: Zeigt die Sekunden für die Abtauzeiten an.
- Durchschnittlicher Niederdruck: Dieser Wert zeigt den in der letzten Minute gemessenen durchschnittlichen Niederdruck an;
- Druck-Delta: Dieser Wert zeigt das angesammelte Druck-Delta zum Bestimmen der Aktivierung der Abtaufunktion an;

 Flüssigkeitstemperatur: Dieser Wert zeigt die Temperatur der Flüssigkeit zum Bestimmen des Verlassens des Abtauzyklus an.

#### 3.4 MONITOR MEHRZWECKEINGANG

Dieses Fenster enthält die Informationen zum Zustand des Mehrzweckeingangs:

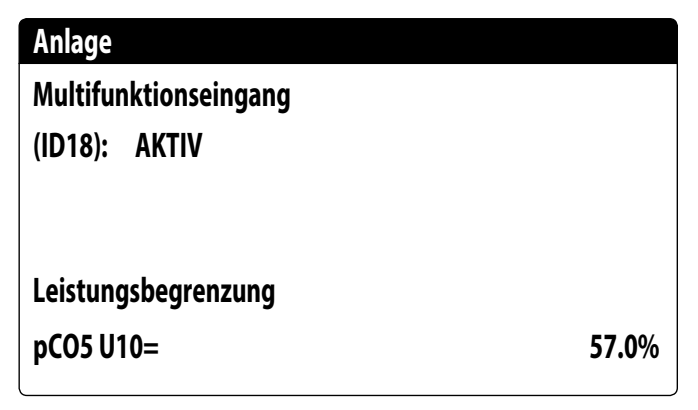

Digitaler Eingang ID18: Dieser Wert gibt den Status des digitalen Eingangs an, der mit der Freigabe des Mehrzweckeingangs (U10) verbunden ist. Die Zustände können sein:

- GEÖFFNET: Mehrzweckeingang (U10) NICHT FREIGEGEBEN;
- GESCHLOSSEN: Mehrzweckeingang (U10) FREIGEGEBEN;
- Im unteren Bereich des Fensters wird die momentan ausgewählte Funktion für den Mehrzweckeingang U10 hervorgehoben. Um diese Funktion einzustellen, siehe den Abschnitt zum Installateurmenü.

#### 3.5 MONITOR I/O

Am Display werden die Zustände der verfügbaren Ein- und Ausgänge unterteilt in aufeinanderfolgende Seiten dargestellt; die folgenden Absätze enthalten die Tabellen mit den verschiedenen analogen und digitalen Ein- und Ausgängen (in der Reihenfolge, in der sie auf dem Display des Geräts aufgelistet werden), die bei der Software verfügbar sind.

Die Reihenfolge, in der die Masken verfügbar sind, ist wie folgt:

- Analoge eingänge;
- Digitale eingänge;
- Digitale ausgänge;
- Analoge ausgänge;
- Eingänge und Ausgänge (uPC-Erweiterung Medium f
  ür Kaltwassersatz mit Freecooling/Glykolfrei oder R
  ückgewinnung)
- Eingänge und Ausgänge (pCOE-Erweiterung für NRL, NRB (Large 50 Hz), NLC, NYB, NRV, BRB Wärmepumpen und Doppelten Kreislauf)
- Eingänge und Ausgänge (pCOE-Erweiterung für DK-Versionen)
- Eingänge und Ausgänge (pCOE-Erweiterung f
  ür Verdichter-Verfl
  üssigereinheit)
- Eingänge und Ausgänge (pCOE-Erweiterung für NYB/NRV)
- Eingänge und Ausgänge (pCOE-Erweiterung f
  ür "NRB0282-0754", NRB Large 60 Hz Doppelter Kreislauf)
- Eingänge und Ausgänge (pCOE-Erweiterung für "Variable Primary Flow")
- Hinweis: Die Anzeigen können je nach Gerätemodell vorhanden sein oder nicht (bzw. sich ändern);

# 4 EINGÄNGE UND AUSGÄNGE

# 4.1 ANALOGE EINGÄNGE

| Analoge eingänge     | Kürzel                    | Optionen                                        | Beschreibung                                       |
|----------------------|---------------------------|-------------------------------------------------|----------------------------------------------------|
|                      | NRL 6 CP / NRLH 6CP       |                                                 |                                                    |
|                      | SIW                       |                                                 | Wassereintrittsfühler Verdampfer                   |
| U1                   | 33%                       | Verdichter-Verflüssigereinheiten<br>bis zu 6 CP | Einschaltkontakt Stufe                             |
|                      | SUW                       |                                                 | Wasseraustrittsfühler Verdampfer                   |
| U2                   | 16%                       | Verdichter-Verflüssigereinheiten<br>bis zu 6 CP | Einschaltkontakt Stufe                             |
| U3                   | SAE                       |                                                 | Frischluftfühler                                   |
|                      | SL1                       | NRK                                             | Flüssigkeitstemperaturfühler Kreislauf 1           |
| U4                   | SGP1                      | NRL<br>NLC/H Ein Kreis                          | Temperatursonde Druckgas Kreislauf 1               |
| U5 (4-20mA)          | AP1                       |                                                 | Wandler Hochdruck Kreislauf 1                      |
| U6 (4-20mA)          | BP1                       |                                                 | Wandler Niederdruck Kreislauf 1                    |
|                      | SL2                       | NRK                                             | Flüssigkeitstemperaturfühler Kreislauf 2           |
| 117 -                | SGP2                      | NRL                                             | Temperatursonde Druckgas Kreislauf 2               |
| 07                   | SAC                       | NLC/H Ein Kreis                                 |                                                    |
|                      | SLB2                      | NRBH Ein Kreis                                  | Temperatursonde Flüssigkeitskreislauf 1 Register 2 |
|                      | AP2                       |                                                 | Wandler Hochdruck Kreislauf 2                      |
| U8 (4-20mA) o (NTC)  | SL1                       | NLC/H Ein Kreis                                 |                                                    |
|                      | SLB1                      | NRB Ein Kreis                                   | Temperatursonde Flüssigkeitskreislauf 1 Register 1 |
| 110 (4 20mA) o (NTC) | BP2                       |                                                 | Wandler Niederdruck Kreislauf 2                    |
| 09 (4-2011A) 0 (NTC) | SGA                       | NRB Ein Kreis                                   | Temperaturfühler Ansaugung                         |
| 1110                 | Multifunktion             |                                                 | Multifunktionseingang                              |
| 010                  | Sonde Gemeinsamer Ausgang | Slave-Gerät                                     | Gemeinsamer Ausgang mit Master/Slave               |

# 4.2 DIGITALE EINGÄNGE

| Digitale eingänge | Kürzel               | Optionen                                        | Beschreibung                                                      |
|-------------------|----------------------|-------------------------------------------------|-------------------------------------------------------------------|
| ID1               | FL                   |                                                 | Strömungswächter                                                  |
| ID2               | AP1                  |                                                 | Druckwächter Hochdruck Kreislauf 1 / Thermostat druckseitiges Gas |
| ID3               | TV1                  |                                                 | Leistungsschutzschalter Gebläse Kreislauf 1                       |
| ID4               | RCS                  |                                                 | Phasenüberwachung                                                 |
| ID5               | TC1                  |                                                 | Leistungsschutzschalter Verdichter 1 Kreislauf 1                  |
| ID6               | TC1A                 |                                                 | Leistungsschutzschalter Verdichter 2 Kreislauf 1                  |
| ID7               | TC1B                 |                                                 | Leistungsschutzschalter Verdichter 3 Kreislauf 1                  |
| ID8               | AP2                  |                                                 | Druckwächter Hochdruck Kreislauf 2 / Thermostat druckseitiges Gas |
| ID9               | TV2                  |                                                 | Leistungsschutzschalter Gebläse Kreislauf 2                       |
| ID10              | SET2                 |                                                 | Zweiter Sollwert                                                  |
| ID11              | TC2                  |                                                 | Leistungsschutzschalter Verdichter 1 Kreislauf 2                  |
| ID12              | TC2A                 |                                                 | Leistungsschutzschalter Verdichter 2 Kreislauf 2                  |
| ID13              | TC2B                 |                                                 | Leistungsschutzschalter Verdichter 3 Kreislauf 2                  |
| ID14              | TMP1                 |                                                 | Wärmepumpe 1                                                      |
| ID15              | TMP2                 |                                                 | Wärmepumpe 2                                                      |
|                   | C/H                  |                                                 | Jahreszeit-Fernkontakt (geschlossen = Sommerbetrieb)              |
| ID16              | Frostschutz          | Verdichter-Verflüssigereinheiten,<br>nur Kühlen | Frostschutzkontakt                                                |
| ID17              | ON/OFF               |                                                 | Kontakt ON/OFF ferngesteuert (geschlossen=ON)                     |
| ID18              | Enable Multifunktion |                                                 | Aktivierung Multifunktionseingang                                 |
|                   |                      |                                                 |                                                                   |

#### 4.3 DIGITALE AUSGÄNGE

| Digitale ausgänge | Kürzel | Optionen                    | Beschreibung                                     |  |
|-------------------|--------|-----------------------------|--------------------------------------------------|--|
| N01               | MPO1   |                             | Pumpe 1 Verdampfer                               |  |
| N02               | CP1    | Verdichter 1 Kreislauf 1    |                                                  |  |
| NO3               | CP1A   |                             | Verdichter 2 Kreislauf 1                         |  |
| N04               | CP1B   |                             | Verdichter 3 Kreislauf 1                         |  |
| N05               | VSL1   |                             | Magnetventil für die Flüssigkeit Kreislauf 1     |  |
| N06               | VIC1   | Mit Wärmepumpe              | Zyklusumkehrventil Kreislauf 1                   |  |
| N07               | MV1    |                             | Gebläsegruppe 1                                  |  |
| N08               | AE     |                             | Störmeldungsübersicht                            |  |
|                   | CP2    |                             | Verdichter 1 Kreislauf 2                         |  |
| NOO               |        | NLCH Einzelkreislauf mit    |                                                  |  |
| 105               | R1     | Zusatzheizwiderständen oder |                                                  |  |
|                   |        | Ersatz-Heizkessel           |                                                  |  |
|                   | CP2A   |                             | Verdichter 2 Kreislauf 2                         |  |
| N010              | PD     | NLCH Einzelkreislauf mit    |                                                  |  |
|                   | NΖ     | Zusatzheizwiderständen      |                                                  |  |
| N011              | CP2B   |                             | Verdichter 3 Kreislauf 2                         |  |
| N012              | VSL2   |                             | Magnetventil Kreislauf 2                         |  |
| N012              | MV2    |                             | Gebläsegruppe 2                                  |  |
|                   | V2V    | NYB Nur Kühlbetrieb         | Absperrventil für den Hydronikkreislauf          |  |
| N014              | VIC2   | Mit Wärmepumpe              | Zyklusumkehrventil Kreislauf 2                   |  |
| N015              | VSB1   | Mit Wärmepumpe              | Thermostatisches Bypass-Magnetventil Kreislauf 1 |  |
| N016              | VSB2   | Mit Wärmepumpe              | Thermostatisches Bypass-Magnetventil Kreislauf 2 |  |
| N017              | RE     |                             | E-Heizung Wärmetauscher                          |  |
| N018              | MPO2   |                             | Pumpe 2 Verdampfer                               |  |

Die möglichen Zustände für jeden digitalen Ein- oder Ausgang können wie folgt sein: GEÖFFNET: Last nicht aktiviert. GESCHLOSSEN: Last aktiviert.

#### 4.4 ANALOGE AUSGÄNGE

| Analoge ausgänge | Kürzel           | Optionen  | Beschreibung                                                     |
|------------------|------------------|-----------|------------------------------------------------------------------|
| Y1               | DCP1             |           | Modulierende Ventilatorengruppe 1                                |
| Y2               | DCP2             |           | Modulierende Ventilatorengruppe 2                                |
| Y3               | DCP3             |           | Modulierende Gebläse Gruppe 1+2 oder 3 (bei 3 Gebläseeinheiten)  |
| VA               | DCB4             | NDD       | Gruppe modulierender Gebläse Kreislauf 1, die sich bei niedrigen |
| 14               | DCP4             | INKD      | Außentemperaturen abschaltet                                     |
| VE               | DCBE             | NDD       | Gruppe modulierender Gebläse Kreislauf 2, die sich bei niedrigen |
| ſS               | DCPS             | NRB       | Außentemperaturen abschaltet                                     |
| Y6               | Widerstand Wanne | Ein Kreis |                                                                  |

#### 4.5 EINGÄNGE UND AUSGÄNGE (UPC-ERWEITERUNG MEDIUM FÜR KALTWASSERSATZ MIT FREECOOLING/GLYKOLFREI ODER RÜCKGEWINNUNG)

| Analoge eingänge  | Kürzel | Optionen                     | Beschreibung                                                                       |
|-------------------|--------|------------------------------|------------------------------------------------------------------------------------|
| B1 (NTC)          |        |                              |                                                                                    |
| B2 (NTC)          |        |                              |                                                                                    |
| B3 (NTC)          |        |                              |                                                                                    |
| B4 (NTC)          |        |                              |                                                                                    |
| B5 (NTC)          |        |                              |                                                                                    |
|                   | SIR    | mit Gesamt-Wärmerückgewinner | Wassertemperatur am Eingang der Gesamtwärmerückgewinnung                           |
| DO (INTC)         | SFC    | Mit Freecooling              | Fühler free cooling-Eingang                                                        |
|                   | SUR    | mit Gesamt-Wärmerückgewinner | Wassertemperatur am Ausgang der Gesamtwärmerückgewinnung                           |
| D7 (INIC)         | SFC2   | Mit Freecooling              | Fühler free cooling-Ausgang (Glycol Free)                                          |
|                   | SUR2   | mit Gesamt-Wärmerückgewinner | Wassertemperatur am Ausgang der Gesamtwärmerückgewinnung                           |
| B8 (NTC) —        | SRU    | Mit Freecooling              | Fühler Zwischenverdampfer                                                          |
| B9 (NTC; NTC HT;) | SUW2   | DK                           | Sonde Wasseraustritt Verdampfer 2                                                  |
| B10 (NTC,4-20mA)  |        |                              |                                                                                    |
| B11 (NTC, 0-5V)   | SUC    | DK                           | Sonde Gemeinsamer Ausgang Verdampfer                                               |
| B12 (NTC, 0-5V)   |        |                              |                                                                                    |
| Digitale eingänge |        |                              |                                                                                    |
| ID1               | TPR    | mit Gesamt-Wärmerückgewinner | Leistungsschutzschalter externe Pumpe Rückgewinnung (neue Steuerung vorgeschlagen) |
|                   | FLC    | Mit Free Cooling Glykolfrei  | Durchflusswächter Glykolseite                                                      |
|                   | FLR    | mit Gesamt-Wärmerückgewinner | Strömungswächter Rückgewinnung                                                     |
| ID2 —             | MTP    | Mit Free Cooling Glykolfrei  | Leistungsschutzschalter Pumpe Glykolseite                                          |
| ID3               |        |                              |                                                                                    |
| ID4               |        |                              |                                                                                    |
| ID5               |        |                              |                                                                                    |
| ID6               |        |                              |                                                                                    |
| ID7               |        |                              |                                                                                    |
| ID8               |        |                              |                                                                                    |
| ID9               |        |                              |                                                                                    |

| Analoge eingänge  | Kürzel | Optionen                     | Beschreibung                                       |
|-------------------|--------|------------------------------|----------------------------------------------------|
| ID10              |        |                              |                                                    |
| Digitale ausgänge |        |                              |                                                    |
| NO1               | VA1_40 | Mit Freecooling              | Register-Absperrventil Kreislauf 1                 |
| NO2               | RS2    | mit Gesamt-Wärmerückgewinner | Widerstand Wärmetauscher Rückgewinnung             |
| NUZ -             | RS2    | Mit Free Cooling Glykolfrei  | Widerstand glykolseitig                            |
| NO3               | VB1_40 | Mit Freecooling              | Register-Ablassventil Kreislauf 1                  |
| NO4               | VR1    | mit Gesamt-Wärmerückgewinner | Ablassen Kreislauf 1 von Rückgewinnung             |
| NU4               | VB1_60 | Mit Freecooling              | Register-Ablassventil Kreislauf 1                  |
| NO5               | VB1    | mit Gesamt-Wärmerückgewinner | Ablassen Kreislauf 1 von Verflüssiger              |
|                   | VB2_40 | Mit Freecooling              | Register-Ablassventil Kreislauf 2                  |
| NO6               | VR2    | mit Gesamt-Wärmerückgewinner | Ablassen Kreislauf 2 von Rückgewinnung             |
|                   | VB2_60 | Mit Freecooling              | Register-Ablassventil Kreislauf 2                  |
|                   | VB2    | mit Gesamt-Wärmerückgewinner | Ablassen Kreislauf 2 von Verflüssiger              |
| NO7               | VSFR3V | Mit Freecooling              | Dreiwegeventil free cooling                        |
|                   | MPG    | Glykolfrei                   | Glykolfrei-Pumpe                                   |
| NO9               | VRT1   | mit Gesamt-Wärmerückgewinner | 3-Wege-Ventil Gesamtwärmerückgewinnung Kreislauf 1 |
| NUO               | VA1_60 | Mit Freecooling              | Register-Absperrventil Kreislauf 1                 |
| NO0 -             | VRT2   | mit Gesamt-Wärmerückgewinner | 3-Wege-Ventil Gesamtwärmerückgewinnung Kreislauf 2 |
| 1109              | VA2_40 | Mit Freecooling              | Register-Absperrventil Kreislauf 2                 |
| NO10              | VA2_60 | Mit Freecooling              | Register-Absperrventil Kreislauf 2                 |
| NO11              | VSL1A  | mit Gesamt-Wärmerückgewinner | Ölablassventil Rückgewinnung Kreislauf 1           |
| NO12              | VSL2A  | mit Gesamt-Wärmerückgewinner | Ölablassventil Rückgewinnung Kreislauf 2           |
| Analoge ausgänge  |        |                              |                                                    |
| Y1                |        |                              |                                                    |
| Y2                |        |                              |                                                    |
| Y3                |        |                              |                                                    |
| Y4                |        |                              |                                                    |

Anmerkung: Modbus-Adresse=11

Die möglichen Zustände für jeden digitalen Ein- oder Ausgang können wie folgt sein: GEÖFFNET: Last nicht aktiviert. GESCHLOSSEN: Last aktiviert.

# 4.6 EINGÄNGE UND AUSGÄNGE (PCOE-ERWEITERUNG FÜR NRL, NRB (LARGE 50 HZ), NLC, NYB, NRV, BRB WÄRMEPUMPEN UND DOPPELTEN KREISLAUF)

| Analoge eingänge  | Kürzel           | Optionen              | Beschreibung                                      |
|-------------------|------------------|-----------------------|---------------------------------------------------|
| B1 (NTC)          | SL1              | •                     | Flüssigkeitstemperaturfühler Kreislauf 1          |
| B2 (NTC)          | SL2              |                       | Flüssigkeitstemperaturfühler Kreislauf 2          |
| B3 (NTC)          | SAC              | Zusatzheizwiderstände | Speicherfühler                                    |
| B4 (NTC)          |                  |                       |                                                   |
| Digitale eingänge |                  |                       |                                                   |
| ID1               |                  |                       |                                                   |
| ID2               |                  |                       |                                                   |
| ID3               |                  |                       |                                                   |
| ID4               |                  |                       |                                                   |
| Digitale ausgänge |                  |                       |                                                   |
| NO1 -             | RI1              | Zusatzheizwiderstände | Ausgang 1 Zusatzheizwiderstände                   |
| NUT               |                  | Mit Ersatzheizkessel  | Ausgang Zustimmung Ersatz-Heizkessel              |
| NO2               | RI2/RI3          | Zusatzheizwiderstände | Ausgang 2 Zusatzheizwiderstände                   |
| NO3               | Widerstand Wanne |                       | Befehl auch am Ausgang 0_10V Y6                   |
| NO4               | V3V              |                       | 3-Wege-Warmwasserventil (Anforderung über Modbus) |
| Analoge ausgänge  |                  |                       |                                                   |
| Y1                |                  |                       |                                                   |
| Y2                |                  |                       |                                                   |
| Y3                |                  |                       |                                                   |
| Y4                |                  |                       |                                                   |

Anmerkung: Modbus-Adresse pCOE=2, DIP2=ON.

#### 4.7 EINGÄNGE UND AUSGÄNGE (PCOE-ERWEITERUNG FÜR DK-VERSIONEN)

| Analoge eingänge  | Kürzel | Optionen | Beschreibung                                      |
|-------------------|--------|----------|---------------------------------------------------|
| B1 (NTC)          | SUW2   |          | Temperatursende Wasseraustritt zweiter Verdampfer |
|                   | 5002   |          | Temperatursonde wasselaustitit Zweiter Verdampfer |
| B2 (NTC)          | SUC    | DK       | remperatursonde gemeinsamer Ausgang verdampter    |
| B3 (NTC)          |        |          |                                                   |
| B4 (NTC)          |        |          |                                                   |
| Digitale eingänge |        |          |                                                   |
| ID1               |        |          |                                                   |
| ID2               |        |          |                                                   |
| ID3               |        |          |                                                   |
| ID4               |        |          |                                                   |
| Digitale ausgänge |        |          |                                                   |
| NO1               |        |          |                                                   |
| NUT —             |        |          |                                                   |
| NO2               |        |          |                                                   |
| NO3               |        |          |                                                   |
| NO4               |        |          |                                                   |
| Analoge ausgänge  |        |          |                                                   |
| Y1                |        |          |                                                   |
| Y2                |        |          |                                                   |
| Y3                |        |          |                                                   |
| Y4                |        |          |                                                   |

#### Anmerkung: Modbus-Adresse pCOE=3, DIP1=ON, DIP2=ON.

Die möglichen Zustände für jeden digitalen Ein- oder Ausgang können wie folgt sein: GEÖFFNET: Last nicht aktiviert. GESCHLOSSEN: Last aktiviert.

#### 4.8 EINGÄNGE UND AUSGÄNGE (PCOE-ERWEITERUNG FÜR VERDICHTER-VERFLÜSSIGEREINHEIT)

| Analoge eingänge  | Prozentsatz | Optionen                                        | Beschreibung                                           |
|-------------------|-------------|-------------------------------------------------|--------------------------------------------------------|
| B1 (NTC)          |             |                                                 |                                                        |
| B2 (NTC)          |             |                                                 |                                                        |
| B3 (NTC)          |             |                                                 |                                                        |
| B4 (NTC)          |             |                                                 |                                                        |
| Digitale eingänge |             |                                                 |                                                        |
| ID1               | 100%        | Verdichter-Verflüssigereinheiten<br>bis zu 4 CP | Kontakt zum Einschalten des Verdichters oder der Stufe |
| וטו               | 100%        | Verdichter-Verflüssigereinheiten<br>bis zu 6 CP |                                                        |
|                   | 75%         | Verdichter-Verflüssigereinheiten<br>bis zu 4 CP | Kontakt zum Einschalten des Verdichters oder der Stufe |
| ID2 —             | 83%         | Verdichter-Verflüssigereinheiten<br>bis zu 6 CP |                                                        |
|                   | 50%         | Verdichter-Verflüssigereinheiten<br>bis zu 4 CP | Kontakt zum Einschalten des Verdichters oder der Stufe |
| 201               | 66%         | Verdichter-Verflüssigereinheiten<br>bis zu 6 CP |                                                        |
| 104               | 25%         | Verdichter-Verflüssigereinheiten<br>bis zu 4 CP | Kontakt zum Einschalten des Verdichters oder der Stufe |
| 104               | 50%         | Verdichter-Verflüssigereinheiten<br>bis zu 6 CP |                                                        |
| Digitale ausgänge |             |                                                 |                                                        |
| NO1               |             |                                                 |                                                        |
| NO2               |             |                                                 |                                                        |
| NO3               |             |                                                 |                                                        |
| NO4               |             |                                                 |                                                        |
| Analoge ausgänge  |             |                                                 |                                                        |
| Y1                |             |                                                 |                                                        |
| Y2                |             |                                                 |                                                        |
| Y3                |             |                                                 |                                                        |
| Y4                |             |                                                 |                                                        |

Anmerkung: Modbus-Adresse pCOE=4, DIP3=0N.

#### 4.9 EINGÄNGE UND AUSGÄNGE (PCOE-ERWEITERUNG FÜR NYB/NRV)

| Analoge eingänge  | Kürzel                  | Optionen         | Beschreibung                          |
|-------------------|-------------------------|------------------|---------------------------------------|
| B1 (NTC)          | SFC                     |                  | Fühler free cooling-Eingang           |
| B2 (NTC)          |                         |                  |                                       |
| B3 (NTC)          | Differenzialdruckmesser | Für PN21-Anlagen | Ersetzt den Durchflusswächter         |
| B4 (NTC)          |                         |                  |                                       |
| Digitale eingänge |                         |                  |                                       |
| ID1 —             |                         |                  |                                       |
| ID2 -             |                         |                  |                                       |
|                   |                         |                  |                                       |
| ID3 —             |                         |                  |                                       |
|                   |                         |                  |                                       |
| ID4 —             |                         |                  |                                       |
| Digitale ausgänge |                         |                  |                                       |
| NO1               | V2V                     |                  | Elektroventil Verdampfer              |
|                   |                         |                  | Freecooling Ventil                    |
| NO2               | V2VA                    |                  | Ausgang ON = Freecooling aktiviert    |
|                   |                         |                  | Ausgang Aus = Freecooling deaktiviert |
| NO3               |                         |                  |                                       |
| NO4               |                         |                  |                                       |
| Analoge ausgänge  |                         |                  |                                       |
| Y1                |                         |                  |                                       |
| Y2                |                         |                  |                                       |
| Y3                |                         |                  |                                       |
| Y4                |                         |                  |                                       |

Anmerkung: Modbus-Adresse pCOE=5, DIP1=ON, DIP3=ON.

Die möglichen Zustände für jeden digitalen Ein- oder Ausgang können wie folgt sein: GEÖFFNET: Last nicht aktiviert. GESCHLOSSEN: Last aktiviert.

#### 4.10 EINGÄNGE UND AUSGÄNGE (PCOE-ERWEITERUNG FÜR "NRB0282-0754", NRB LARGE 60 HZ DOPPELTER KREISLAUF)

| Analoge eingänge  | Kürzel           | Optionen        | Beschreibung                                      |
|-------------------|------------------|-----------------|---------------------------------------------------|
| B1 (NTC)          | SL1              |                 | Flüssigkeitstemperaturfühler Kreislauf 1          |
| B2 (NTC)          | SL2              |                 | Flüssigkeitstemperaturfühler Kreislauf 2          |
| B3 (NTC)          | SGA1             |                 | Temperaturfühler Ansaugung Kreislauf 1            |
| B4 (NTC)          | SGA2             |                 | Temperaturfühler Ansaugung Kreislauf 2            |
| Digitale eingänge |                  |                 |                                                   |
| ID1               |                  |                 |                                                   |
| ID2               |                  |                 |                                                   |
| ID3               |                  |                 |                                                   |
| ID4               |                  |                 |                                                   |
| Digitale ausgänge |                  |                 |                                                   |
| NO1               |                  | NRB 0282-0754 Y | Austausch Thermostatventil C1                     |
| NO2               |                  | NRB 0282-0754 Y | Austausch Thermostatventil C2                     |
| NO3               | Widerstand Wanne |                 | Befehl auch am Ausgang 0_10V Y6                   |
| NO4               | V3V              |                 | 3-Wege-Warmwasserventil (Anforderung über Modbus) |
| Analoge ausgänge  |                  |                 |                                                   |
| Y1                |                  |                 |                                                   |
| Y2                |                  |                 |                                                   |
| Y3                |                  |                 |                                                   |
| Y4                |                  |                 |                                                   |

Anmerkung: Modbus-Adresse pCOE=6, DIP2=ON, DIP4=ON.

#### 4.11 EINGÄNGE UND AUSGÄNGE (PCOE-ERWEITERUNG FÜR "VARIABLE PRIMARY FLOW")

|                   |                | •       |                                |  |
|-------------------|----------------|---------|--------------------------------|--|
| Analoge eingange  | Besch          | reibung | Notiz                          |  |
| B1 (NTC)          | Differenzdruck |         | Differenzialdruckgeber         |  |
| B2 (NTC)          |                |         |                                |  |
| B3 (NTC)          |                |         |                                |  |
| B4 (NTC)          |                |         |                                |  |
| Digitale eingänge |                |         |                                |  |
| ID1               |                |         |                                |  |
| ID2               |                |         |                                |  |
| ID3               |                |         |                                |  |
| ID4               |                |         |                                |  |
| Digitale ausgänge |                |         |                                |  |
| NO1               |                |         |                                |  |
| NO2               |                |         |                                |  |
| NO3               |                |         |                                |  |
| NO4               |                |         |                                |  |
| Analoge ausgänge  |                |         |                                |  |
| Y1                | VPF Bypass     |         | Ventilsteuerung Bypass-Öffnung |  |
| Y2                |                |         |                                |  |
| Y3                |                |         |                                |  |
| ¥4                |                |         |                                |  |

Anmerkung: Modbus-Adresse pCOE=7, DIP1=ON, DIP2=ON, DIP4=ON.

# 5 MENÜ ON/OFF

#### 5.1 ON/OFF ALLGEMEIN

Mit diesem Fenster kann der allgemeine Anlagenzustand angezeigt und das Gerät ein- bzw. ausgeschaltet werden:

| On/Off allgemein       |      |
|------------------------|------|
| Anlage                 |      |
| Off allgemein          |      |
| Allgemeine Aktivierung | NEIN |
|                        |      |

Anzeige des allgemeinen Anlagenzustands:

- Durchflusswächter offen: Der Durchflusswächter des Kaltwassersatzes ist offen.
- Aktiviert: Die Anlage regelt über den Hauptfühler basierend auf dem Anlagensollwert.
- OFF wegen Alarm: Anlage abgeschaltet aufgrund schweren Alarms;
- OFF allgemein: Anlage abgeschaltet über Allgemeine Aktivierung (siehe Parameter, der in "Allgemeine Aktivierung" beschrieben wird);
- OFF durch BMS: Anlage von Überwachungssystem abgeschaltet;
- OFF durch Uhr: Anlage von Zeitschaltuhr abgeschaltet;
- OFF durch dig. Eing.: Anlage durch Digitaleingang abgeschaltet (ID17);
- OFF über Display: Anlage abgeschaltet über Endgerät, Anlagenseite kontrollieren;
- Frostschutz: Das Gerät wird zwangsweise eingeschaltet, um ein Einfrieren zu verhindern.
- Off durch Master: Anlage abgeschaltet von Master in Master/Slave-Konfiguration;
- Außerhalb Betriebsgrenzen: Anlage außerhalb der Gerätebetriebsgrenzen;
- Ersatzheizkessel: Ersatzheizkessel aktiviert;

In der letzten Zeile besteht die Möglichkeit, den Gerätezustand zu ändern. Wenn NEIN ausgewählt wird, wird die gesamte Anlage in Standby versetzt, wenn JA ausgewählt wird, wird das Gerät eingeschaltet.

#### 6 MENÜ ANLAGE

#### 6.1 AUSWAHL DER ANLAGENBETRIEBSART

Diese Maske gestattet die Anzeige des aktuellen Gerätezustands, die Ein- bzw. Abschaltung des Geräts und die Auswahl der Betriebsart:

| Anlage                            |   |
|-----------------------------------|---|
| Off allgemein                     | × |
| Einschalten:<br>JA                |   |
| Auswahl Betriebsmodus:<br>HEIZUNG |   |

Aktivierung: Gestattet die Auswahl der Modalität, mit der das Gerät ein- bzw. abgeschaltet werden soll; Die verfügbaren Optionen sind:

- OFF: Die Anlage erzeugt kein Kalt-/Warmwasser;
- JA: Die Anlage regelt über den Hauptfühler basierend auf dem Anlagensollwert.
- JA MIT SET2: Die Anlage regelt über den Hauptfühler basierend auf dem Sollwert 2;
- ÜBER UHR: Die Anlage regelt nur, wenn die Zeitschaltuhr aktiviert ist;
- Auswahl Betriebsmodus: Gestattet die Auswahl der Betriebsart, mit der das Gerät betrieben werden soll; Die verfügbaren Optionen sind:
- Kühlung: Die Anlage erzeugt Kälte;
- HEIZUNG: Die Anlage erzeugt Wärme;
- ÜBER AUSSENTEMP: Basierend auf der Außentemperatur wird die Betriebsart Sommer oder Winter ausgewählt;
- ÜBER DIG.EING.: Wenn der digitale Kontakt sich schließt, wird die Betriebsart Heizen ausgewählt;
- ÜBER ÜBERW.: Fernsteuerung über BMS-System;
- ÜBER KALENDER: Vom Kalender wird die Betriebsart Heizen ausgewählt;

#### 6.2 EINSTELLUNG DER WERTE FÜR DIE PRIMÄRSOLLWERTE

Diese Maske gestattet die Anzeige und Einstellung der Werte, die den primären Betriebssollwerten zuzuweisen sind:

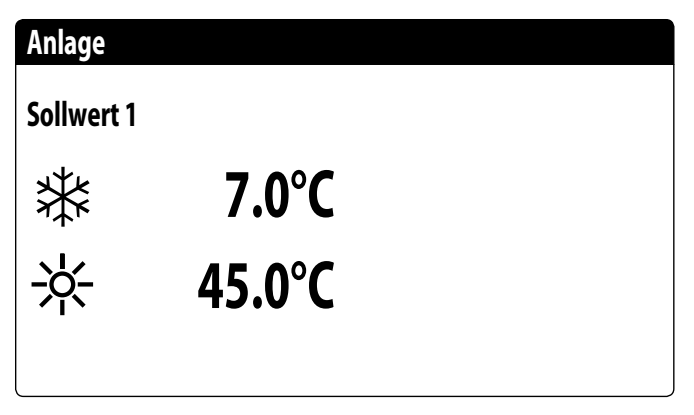

Die primären Betriebssollwerte sind:

- 🗱 : Sollwert 1 für den Kühlbetrieb;
- 🔆 : Sollwert 1 für den Heizbetrieb;

#### 6.3 EINSTELLUNG DER WERTE FÜR DIE SEKUNDÄRSOLLWERTE

Diese Maske gestattet die Anzeige und Einstellung der Werte, die den sekundären Betriebssollwerten zuzuweisen sind:

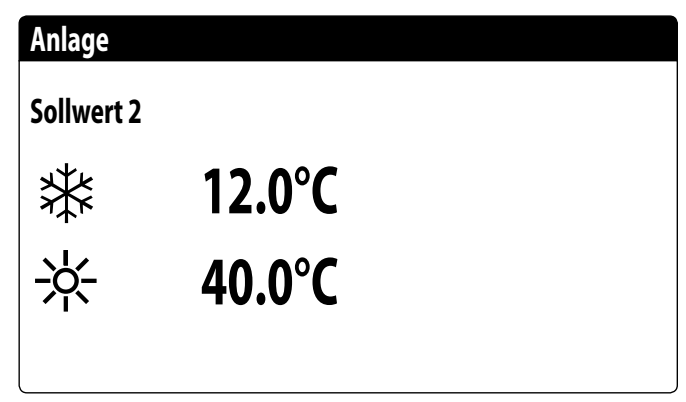

Die sekundären Betriebssollwerte sind:

- 🗱 : Sollwert 2 für den Kühlbetrieb;
- 🔆 : Sollwert 2 f
  ür den Heizbetrieb;

ACHTUNG: Um den Sekundärsollwert verwenden zu können, sieht das System zwei Möglichkeiten vor:

- Aktivieren des Systems mit Sollwert 2, indem dieser Wert als Option (ON MIT SOLLWERT 2) in der ersten Maske des Anlagenmenüs eingestellt wird;
- Verwenden des Digitaleingangs ID10, der die Verwendung des Sekundärsollwerts aktiviert, falls er geschlossen wird.

#### 6.4 EINSTELLUNG DER ZEITSCHIENEN (A) UND (B)

Diese Maske gestattet die Anzeige und Einstellung der Uhrzeiten und der Aktion, die den Zeitschienen (a) und (b) zuzuweisen sind:

| Zeitspannen |       |       |     |  |
|-------------|-------|-------|-----|--|
| Tag         |       | MONT  | AG  |  |
|             |       |       | SEL |  |
| a           | 08:00 | 12:00 | ON  |  |
| b           | 16:00 | 22:00 | ON  |  |

Für jeden Wochentag können bis zu vier Zeitschienen (a, b, c, d) eingestellt werden, während derer eine spezifische Aktion ausgewählt werden kann:

ON: Anlage eingeschaltet mit Sollwert 1 (Nennwert);

SET2: Anlage eingeschaltet mit Sollwert 2;

OFF: Anlage abgeschaltet;

HINWEIS: Außerhalb der Zeitschienen hält das System die Anlage abgeschaltet.

ACHTUNG: Alle Fenster mit Einstellungen zu den Zeitspannen sind nur sichtbar, wenn sie in der Hauptseite des Anlagenmenüs aktiviert werden (Aktivierung = ZEITSPANNEN)

#### 6.5 EINSTELLUNG DER ZEITSCHIENEN (C) UND (D)

Diese Maske gestattet die Anzeige und Einstellung der Uhrzeiten und der Aktion, die den Zeitschienen (c) und (d) zuzuweisen sind:

| ge          |                                |                                                     |  |  |
|-------------|--------------------------------|-----------------------------------------------------|--|--|
| Zeitspannen |                                |                                                     |  |  |
|             | MONT                           | AG                                                  |  |  |
|             |                                | SEL                                                 |  |  |
| 08:00       | 12:00                          | ON                                                  |  |  |
| 16:00       | 22:00                          | ON                                                  |  |  |
|             | ge<br>pannen<br>08:00<br>16:00 | ge<br>pannen<br>MONT/<br>08:00 12:00<br>16:00 22:00 |  |  |

Für jeden Wochentag können bis zu vier Zeitschienen (a, b, c, d) eingestellt werden, während derer eine spezifische Aktion ausgewählt werden kann:

- ON: Anlage eingeschaltet mit Sollwert 1 (Nennwert);
- SET2: Anlage eingeschaltet mit Sollwert 2;

OFF: Anlage abgeschaltet;

HINWEIS: Außerhalb der Zeitschienen hält das System die Anlage abgeschaltet.

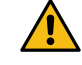

ACHTUNG: Alle Fenster mit Einstellungen zu den Zeitspannen sind nur sichtbar, wenn sie in der Hauptseite des Anlagenmenüs aktiviert werden (Aktivierung = ZEITSPANNEN)

## 6.6 ZEITSCHIENEN KOPIEREN/EINFÜGEN

Diese Maske gestattet es, die für einen Wochentag eingestellten Zeitschienen zu kopieren und in einen anderen (oder alle anderen) Wochentage einzufügen:

| Anlage          |            |      |
|-----------------|------------|------|
| Zeitspannen     |            |      |
| Tag<br>Kopieren | MONTAG<br> | NEIN |

Jedes Programm besteht aus 8 Tagen und jeder Tag ist in vier Timer-Zeiten unterteilt, für die die Uhrzeit der Ein- und Ausschaltung, der Sollwert 2 oder die Ein- und Ausschaltung eingestellt werden kann.

Außerhalb dieser 4 Timer-Zeiten schaltet das Programm die Anlage aus:

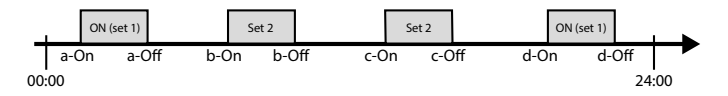

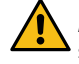

ACHTUNG: Alle Fenster mit Einstellungen zu den Zeitspannen sind nur sichtbar, wenn sie in der Hauptseite des Anlagenmenüs aktiviert werden (Aktivierung = ZEITSPANNEN)

#### 6.7 EINSTELLUNG DER SAISONUMSCHALTUNG ÜBER KALENDER (HEIZEN)

Diese Maske gestattet die Einstellung des Anfangs- und Enddatums für die Betriebsart Heizen:

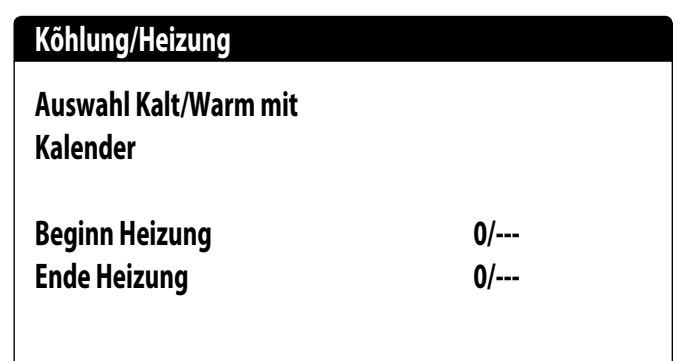

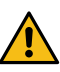

ACHTUNG: Dieses Fenster ist nur sichtbar, wenn auf der Hauptseite des Anlagenmenüs der Modus der automatischen Verwaltung aufgrund des Datums eingestellt wurde (Modusauswahl = DURCH KALENDER)

#### 6.8 EINSTELLUNG DER SAISONUMSCHALTUNG ÜBER KALENDER (KÜHLEN)

Diese Maske gestattet die Einstellung des Anfangs- und Enddatums für die Betriebsart Kühlen:

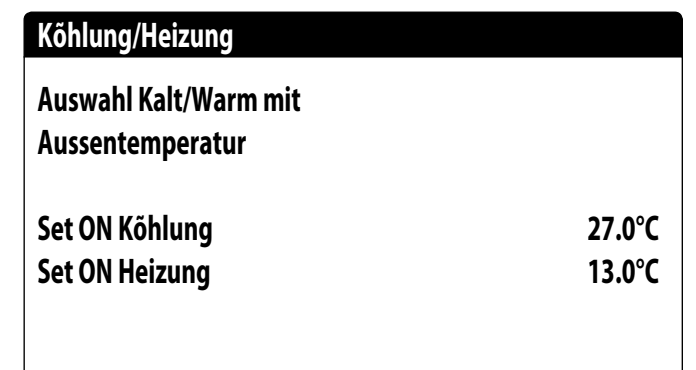

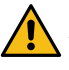

ACHTUNG: Dieses Fenster ist nur sichtbar, wenn auf der Hauptseite des Anlagenmenüs der Modus der automatischen Verwaltung aufgrund der Außentemperatur eingestellt wurde (Modusauswahl = DURCH AUSSENTEMP)

# 7 RÜCKGEWINNUNGSMENÜ

#### 7.1 AKTIVIERUNG DER RÜCKGEWINNUNG

Diese Maske ermöglicht, den aktuellen Zustand der Gesamtwärmerückgewinnung anzuzeigen, die Gesamtwärmerückgewinnung zu aktivieren oder zu deaktivieren:

| Off allgemein       |  |
|---------------------|--|
| Einschalten:<br>YES |  |
|                     |  |

Die Maske zeigt den Zustand der Gesamtwärmerückgewinnung; Die verfügbaren Optionen sind: — Strömungswächter offen (es zirkuliert kein Wasser im Wasserkreis der Rückgewinnung, daher

- ist sie deaktiviert);
- aktiviert (Wasser zirkuliert im Wasserkreis der Rückgewinnung, daher ist sie aktiviert);
- allgemeines Off (das gesamte Gerät befindet sich in Standby);
- Off über Display (allgemeine Deaktivierung des Geräts über die Taste pGD1);

Aktivierung: ermöglicht die Gesamtwärmerückgewinnung zu aktivieren oder zu deaktivieren;

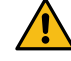

ACHTUNG: Diese Maske ist an den Geräten mit Gesamtwärmerückgewinnung verfügbar.

## 7.2 RÜCKGEWINNUNGSSOLLWERT EINSTELLEN

Diese Maske ermöglicht es, den Wert anzuzeigen und einzustellen, der dem Betriebssollwert bei der Rückgewinnung zugewiesen werden soll (Standardwert 45 °C, Einstellungsbereich 30~50 °C):

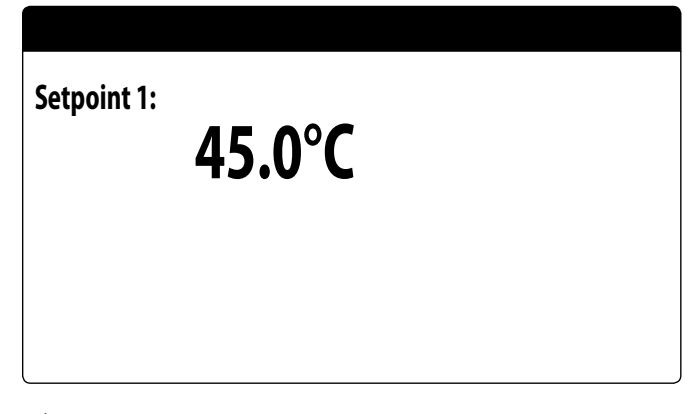

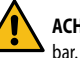

ACHTUNG: Diese Maske ist an den Geräten mit Gesamtwärmerückgewinnung verfüg-

# 8 MENÜ UHRZEIT

#### 8.1 EINSTELLUNG VON SYSTEMDATUM UND -UHRZEIT

Diese Maske gestattet die Einstellung von Systemuhrzeit und -datum:

| Uhr      |              |
|----------|--------------|
| Tag:     | MONTAG       |
| Zeit:    | 16 MARZ 2020 |
| Uhrzeit: | 16:29        |
|          |              |

#### 8.2 EINSTELLUNG DER AUTOMATISCHEN UMSCHALTUNG SOMMERZEIT/NORMALZEIT

Diese Maske gestattet die Einstellung der automatischen Umschaltung zwischen Sommer- und Normalzeit. Außerdem kann festgelegt werden, an welchem Datum die Umschaltung erfolgen soll:

| Uhr       |              |            |    |
|-----------|--------------|------------|----|
| Autom. We | echsel aktiv |            |    |
| Somm      | nerzeit:     |            | JA |
| Start:    |              |            |    |
|           | LETZTE       | SONNTAG    |    |
| in        | MÄRZ         | alle 02:00 |    |
| Ende:     | LETZTE       | SONNTAG    |    |
| in        | Oktober      | alle 03:00 |    |

#### 8.3 EINSTELLUNG DER FEIERTAGE IM KALENDER

Diese Maske gestattet die Einstellung der Tage (bis zu 5 Intervalle), die als "Feiertag" zu klassifizieren sind (und an denen somit die entsprechende Zeitprogrammierung zu aktivieren ist, die zuvor für die Zeitschiene Feiertag festgelegt wurde), oder die Einstellung der Betriebsart OFF für die Anlage.

| Kalender |         |        |
|----------|---------|--------|
| Start    | Ende    | Aktion |
| 25/DIC.  | 26/DIC. |        |
| 15/LUGL  | 15/LUGL |        |
| 0/       | 0/      |        |
| 0/       | 0/      |        |
| 0/       | 0/      |        |
|          |         |        |

Diese Maske gestattet die Anzeige von:

Beginndatum: Dieser Wert zeigt das Beginndatum des Feiertags an; Der Kalender kann maximal 5 bezeichnete Feiertage verwalten, an denen eine bestimmte Funktion aktiviert werden soll.
 Enddatum: Dieser Wert zeigt das Enddatum des Feiertags an; Der Kalender kann maximal 5 bezeichnete Feiertage verwalten, an denen eine bestimmte Funktion aktiviert werden soll.
 Am Feiertag auszuführende Funktion: Dieser Wert zeigt an, welche Funktion das Gerät am Feiertag ausführen soll; Es gibt folgende Auswahlmöglichkeiten:

— OFF: Das Gerät ist am eingestellten Tag ausgeschaltet;

- FEST: Das Gerät wird entsprechend den Spezifikationen im Zeitprogramm mit der Bezeichnung FEIERTAG verwaltet (für n\u00e4here Informationen wird auf die zu den Zeitspannen geh\u00f6rige Funktion verwiesen);
- --- : wenn keine Funktion spezifiziert wird, wird das Gerät normal durch die manuellen Einstellungen verwaltet.

# 9 INSTALLATEURMENÜ

#### 9.1 PASSWORT FÜR DEN ZUGRIFF AUF DAS INSTALLATEURMENÜ (0000)

Diese Maske gestattet die Eingabe des Passworts, das für den Zugriff auf das Installateurmenü notwendig ist (das Passwort ist 0000):

| 0000 | Passwort eingeben |      |  |
|------|-------------------|------|--|
|      |                   | 0000 |  |

#### 9.2 AKTIVIERUNG ON/OFF DER ANLAGE ÜBER DIGITALEINGANG (ID17)

Diese Maske gestattet die Aktivierung der Ein- und Abschaltung des Geräts über den Digitaleingang (ID17):

| Akt. Eingange       |  |
|---------------------|--|
| ID17: ON/OFF anlage |  |
| NO                  |  |
|                     |  |
|                     |  |
|                     |  |
|                     |  |

#### 9.3 **EINSTELLUNG DER PARAMETER DES BMS 1**

Diese Maske gestattet die Einstellung der Parameter für die serielle Schnittstelle mit dem BMS1:

| BMS1       |
|------------|
| MODBUS EXT |
| 19200 Baud |
| 2          |
| 1          |
| NONE       |
|            |

Protokoll: Dieser Wert gibt an, welches Protokoll verwendet wird, um mit dem BMS-Überwachungssystem zu kommunizieren; folgende Protokolle werden unterstützt:

- 0: CAREL: Protokoll für Verwendung von Erweiterungen;
- 1: MODBUS: Supervisor Modbus/RS485;
- 2: pCOWeb: Protokoll f
  ür die Erweiterungsverwendung pCOWeb;
- 3: LON: Protokoll für Erweiterungsverwendung LON
- 4: MODBUS EXT: Modbus in erweiterter Version mit mehr verfügbaren Adressen.

Geschwindigkeit: Dieser Wert gibt die eingestellte Geschwindigkeit für die serielle Kommunikation an.Die folgenden Auswahloptionen sind möglich:

- 0: 1200 baud;
- 1: 2400 baud;
- 2: 4800 baud;
- 3:9600 baud;
- 4: 19200 baud;
- 5: 38400 baud:

Stoppbits: Dieser Wert gibt die Anzahl der Bits an, die für die Anzeige des Zeichenendes in der seriellen Kommunikation verwendet wird.

Adresse: Dieser Wert gibt die dem BMS-Überwachungssystem zugewiesene Adresse an, die für die Kommunikation eingesetzt wird.

Parität: zeigt den Wert an, der aktuell der Paritätsbit-Anzahl für die Kommunikation zwischen Gerät und Überwachungssystem BMS1 zugewiesen ist; folgende Werte können eingestellt werden:

- None
- Odd
- Even

#### 9.4 AKTIVIERUNG UMSCHALTUNG UND ON/OFF ÜBER **SUPERVISOR**

Diese Maske gestattet die Aktivierung oder Deaktivierung der Umschaltung (Saisonwechsel) und des On/Off des Geräts über BMS:

| Installateur                          |    |
|---------------------------------------|----|
| Überwachung:                          |    |
| Aktiv. Sommer/Winter<br>VON ÜBERWACH. | JA |
| Aktiv. On-Off Gerät<br>VON ÜBERWACH.  | JA |

#### 9.5 EINSTELLUNG DER PARAMETER DES BMS2

Diese Maske gestattet die Einstellung der Parameter für die serielle Schnittstelle mit dem BMS2:

| Installateur |            |
|--------------|------------|
| Überwachung: | BMS2       |
| Baude-Rate:  | 19200 Baud |
| Adresse:     | 1          |
| StopBits:    | 2          |
| Parity Type: | NONE       |
|              |            |

Protokoll: Dieser Wert gibt an, welches Protokoll verwendet wird, um mit dem BMS-Überwachungssystem zu kommunizieren; folgende Protokolle werden unterstützt:

- 0: CAREL: Protokoll für Verwendung von Erweiterungen;
- 1: MODBUS: Supervisor Modbus/RS485;
- 2: pCOWeb: Protokoll für die Erweiterungsverwendung pCOWeb;
- 3: LON: Protokoll für Erweiterungsverwendung LON
- 4: MODBUS EXT: Modbus in erweiterter Version mit mehr verfügbaren Adressen.

Geschwindigkeit: Dieser Wert gibt die eingestellte Geschwindigkeit für die serielle Kommunikation an.Die folgenden Auswahloptionen sind möglich:

- 0: 1200 baud;
- 1: 2400 baud;
- 2: 4800 baud:
- 3:9600 baud;
- 4: 19200 baud:
- 5: 38400 baud:

Adresse: Dieser Wert gibt die dem BMS-Überwachungssystem zugewiesene Adresse an, die für die Kommunikation eingesetzt wird.

Stoppbits: Dieser Wert gibt die Anzahl der Bits an, die für die Anzeige des Zeichenendes in der seriellen Kommunikation verwendet wird.

Parität: Anzeige des aktuellen der Kommunikationsgeschwindigkeit zwischen der Einheit und dem Überwachungssystem BMS2 zugewiesenen Werts für das Parität-Bit. Es können folgende Werte eingestellt werden:

- None
- Odd
- Even

#### EINSTELLUNG DER THERMOSTATREGELUNG 9.6

Diese Maske gestattet die Auswahl der Parameter für die Verwaltung des Betriebsthermostats:

| Installateur                              |                    |  |  |
|-------------------------------------------|--------------------|--|--|
| Regelung mit S<br>Temperatur:<br>Ausgänge | onde               |  |  |
| Reg.Typ:<br>Integ.Zeit (Ki)               | PROP.+INT.<br>600s |  |  |

Regelung mit Temperaturfühler: Dieser Wert gibt an, auf welchen Fühler das System seine Regelung bei der Wasserproduktion stützt. Folgende Werte sind möglich:

- AUSGANG (U2): Der Fühler, der zur Regelung der Wasserproduktion verwendet wird, ist der, welcher am Ausgang des Plattenwärmetauschers angebracht ist.
- EINGANG(U1): Der Fühler, der zur Regelung der Wasserproduktion verwendet wird, ist der, welcher am Eingang des Plattenwärmetauschers angebracht ist.
- SONDE GEMEINSAMER AUSGANG(U1): Die Sonde, die zur Regelung der Wasserproduktion verwendet wird, befindet sich am gemeinsamen Ausgang, wenn zwei Plattenwärmetauscher vorhanden sind.

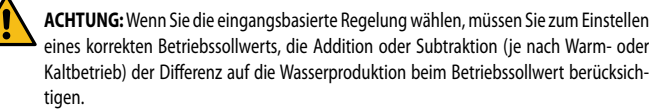

Art der Reg.: Dieser Wert gibt an, welche Logik für die Steuerung der Regelung verwendet wird. Folgende Werte sind möglich:

PROP + INT: Anwendung der Proportional-plus-Integralsteuerung;

PROP: Nur die Proportionalregelung findet Anwendung;

Integ.Zeit (Ki): Dieser Wert gibt die Integralzeit an, die zur Proportionalregelung addiert werden soll (wenn die Regelungsart Proportional + Integral gewählt wurde).

#### 9.7 EINSTELLUNG VON SOLLWERTLOGIK UND DIFFERENTIAL IM KÜHLBETRIEB

Diese Maske gestattet die Auswahl der auf den Betriebssollwert anzuwendenden Logik und des dem Differential zuzuweisenden Werts für den Kühlbetrieb:

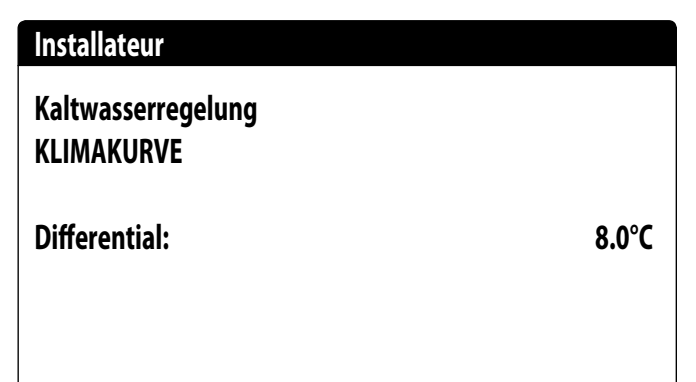

Sollwerttyp, gibt an, welche Logik für die Verwaltung des Betriebssollwerts verwendet wird. Es gibt folgende Zustände:

- FESTER SOLLWERT: Das System verwendet als Betriebssollwert die Werte, die vom Benutzer in den Fenstern des Anlagen-Menüs (Haupt- und Sekundärsollwert) eingestellt wurden;
- KLIMAKURVE: Der Betriebssollwert wird automatisch anhand der in die Klimakurve eingegebenen Daten berechnet.
- Differenz: Dieser Wert gibt die angewandte Differenz zwischen Wassereinlass und -auslass an. Er hängt von der Durchflussrate ab, mit der die Anlage betrieben werden soll.

#### 9.8 EINSTELLUNG VON SOLLWERTLOGIK UND DIFFERENTIAL IM HEIZBETRIEB

Diese Maske gestattet die Auswahl der auf den Betriebssollwert anzuwendenden Logik und des dem Differential zuzuweisenden Werts für den Heizbetrieb:

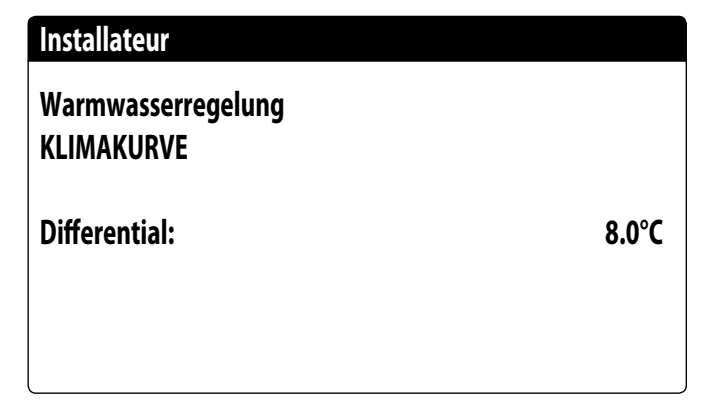

Sollwerttyp, gibt an, welche Logik für die Verwaltung des Betriebssollwerts verwendet wird. Es gibt folgende Zustände:

- FESTER SOLLWERT: Das System verwendet als Betriebssollwert die Werte, die vom Benutzer in den Fenstern des Anlagen-Menüs (Haupt- und Sekundärsollwert) eingestellt wurden;
- KLIMAKURVE: Der Betriebssollwert wird automatisch anhand der in die Klimakurve eingegebenen Daten berechnet.
- Differenz: Dieser Wert gibt die angewandte Differenz zwischen Wassereinlass und -auslass an. Er hängt von der Durchflussrate ab, mit der die Anlage betrieben werden soll.

#### 9.9 KONFIGURATION KLIMAKURVE KÜHLBETRIEB

Dieses Fenster gestattet die Einstellung der (Mindest- und Höchst-) Temperaturen und des maximalen Differentials, das aufden Betriebssollwert im Kühlbetrieb basierend auf der Mindestaußenlufttemperatur angewandt wird.

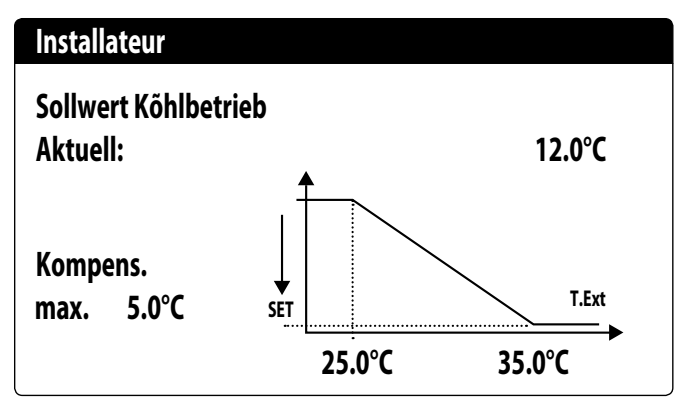

#### 9.10 KONFIGURATION KLIMAKURVE HEIZBETRIEB

Dieses Fenster gestattet die Einstellung der (Mindest- und Höchst-) Temperaturen und des maximalen Differentials, das aufden Betriebssollwert im Heizbetrieb basierend auf der Mindestaußenlufttemperatur angewandt wird.

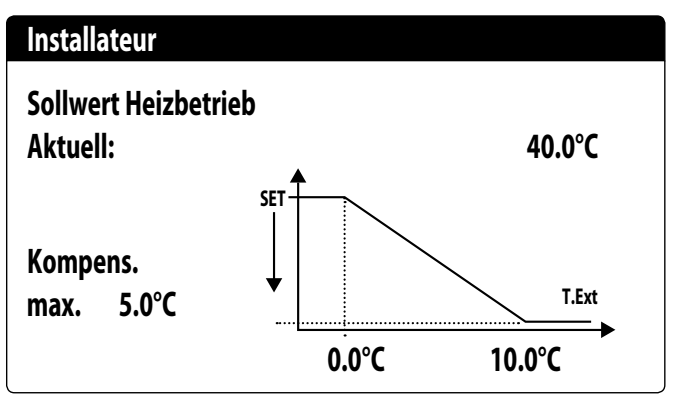

#### 9.11 KONFIGURATION DER GESAMTWÄRMERÜCKGEWINNUNG

Dieses Fenster ermöglicht es, die Temperaturen (Mindest-, Höchst- und Differenzwerte) für die Steuerung der Rückgewinnung einzustellen, neben der Steuerungslogik der Pumpe:

| 5.0°C  |
|--------|
| 53.0°C |
| Nein   |
|        |

**Differenz**: Gibt das Differential an, das in der Regelung für die Berechnung der erforderlichen Leistung für die Rückgewinnung verwendet wurde.

Max. Ausgangstemp.:Gibt die Wasserausgangstemperatur der Rückgewinnung an, über der die Rückgewinnung zwangsweise verlassen wird. Der Wiedereintritt in die Rückgewinnung ist möglich, wenn die Wasserausgangstemperatur wenigstens 3 °C unter dieser Schwelle liegt.

- Pumpensteuerung:
- Nein: Die Rückgewinnung wird aktiviert, wenn sich der Kontakt des Strömungsschalters aufgrund des Wasserdurchgangs schließt. Die Pumpe wird nicht von der Anlage betrieben.
- JA: Die Pumpe wird vom Gerät gesteuert.Sie schaltet sich bei Erreichen des Sollwerts bei der Eingangstemperatur der Rückgewinnung aus.Sie schaltet sich wieder ein, wenn die Temperatur Wasser am Eingang der Rückgewinnung 3 °C unter den Rückgewinnungs-Sollwert fällt. Neben dem Strömungswächter wird auch der etwaige Wärmeschutzschalter gesteuert, der das Ausschalten verursacht.

#### 9.12 KONFIGURATION FROSTSCHUTZALARM

Dieses Fenster gestattet die Konfiguration des Frostschutzalarms der Anlage:

| Konfig.Störmeldungen            |                |
|---------------------------------|----------------|
| Frostschutzalarm<br>Anlage      |                |
| Schwellenwert:<br>Differential: | 3.0°C<br>1.0°C |
| Zwang Pumpen eingescha          | JA             |

Schwellenwert: Dieser Wert gibt die Wassertemperatur am Eintritt oder am Austritt (abhängig von der ausgewählten Regelung) an, unter der der Frostschutzalarm aktiviert wird

Differenz: Dieser Wert gibt das Differential an, das auf die Aktivierungsschwelle des Frostschutzalarms angewandt werden muss. Wenn die Wassertemperatur (am Eintritt oder am Austritt) über dem Schwellenwert plus Differential liegt, wird der Frostschutzalarm deaktiviert.

Zwangweise Pumpeneinschaltung: Durch Änderung dieses Werts kann entschieden werden, ob die Pumpen während des Frostschutzalarms automatisch aktiviert oder deaktiviert werden sollen.

#### 9.13 PUMPENVERWALTUNG

Diese Maske gestattet die Verwaltung der geräteinternen oder -externen Pumpen:

| Installateur     |      |
|------------------|------|
| Anzahl Pumpen:   | 0    |
| Leerlaufzeit:    | 100  |
| Verzögerung Off: | 168N |
|                  | 5s   |
|                  |      |

Anzahl Pumpen: Dieser Parameter gibt an, ob geräteexterne Pumpen vorhanden sind. Ausschaltdauer: Dieser Wert gibt die Abschaltdauer einer Pumpe an, nach deren Ablauf diese aktiviert wird (wenn mehrere Pumpen am Gerät installiert sind, verhindert dies, dass sich durch zu langen Stillstand Kalk in der Pumpe ablagern kann).

Ausschaltverzögerung: Diese Wert gibt die Verzögerung an, mit der die Pumpe nach der Deaktivierung der Verdichter abgeschaltet wird.

#### 9.14 KONFIGURATION FROSTSCHUTZVERWALTUNG ÜBER PUMPE

Diese Maske gestattet die Konfiguration der zyklischen Einschaltung der Pumpe für die Frostschutzfunktion:

| Installateur                                 |       |
|----------------------------------------------|-------|
| Zyklen Pumpe starten<br>Aktiviert Frostsch.: | N     |
| Zykluszeit                                   | 30min |
| Dauer                                        | 2min  |
| Temp.Aussenluft                              |       |
|                                              | 5.0°C |

Akt. zykl. Einsch. Pumpen für Frostschutz: Dieser Wert zeigt an, ob der Pumpeneinschaltzyklus für die Frostschutzfunktion aktiviert werden soll.

**Zykluszeit**: Dieser Wert zeigt die Intervallzeit zwischen den Aktivierungszeiten der Pumpen an. **Dauer Zwangsst.**: Dieser Wert zeigt die Zeit an, während der die Pumpen für die Frostschutzfunktion betrieben werden.

Schwelle Außentemp.: Dieser Wert zeigt die Temperatur für die Außenluft an, unterhalb derer sich der Frostschutzzyklus einschaltet (falls aktiviert).

#### 9.15 KONFIGURATION DER FROSTSCHUTZ-STÖRMELDUNG AN DER GESAMTWÄRMERÜCKGEWINNUNG

Diese Maske ermöglicht, die Parameter für die Steuerung der Frostschutz-Störmeldungs-Kontrolle an der Gesamtwärmerückgewinnung einzustellen:

| Installateur                     |       |
|----------------------------------|-------|
| Frostschutzalarm<br>Rckgewinnung |       |
| Schwelle:                        | 3.0°C |
| Differential:                    | 1.0°C |
|                                  |       |

Schwellenwert: Unter dieser Temperatur der Fühler am Rückgewinnungseingang oder - ausgang, wird die Frostschutz-Störmeldung generiert;

**Differenz:** Nachdem die Frostschutz-Störmeldung ausgelöst wurde, kann dieser zurückgesetzt werden, wenn die Temperatur des Fühlers, der die Störmeldung verursacht hat, über den Schwellenwert + den Wert dieses Parameters steigt;

#### 9.16 KONFIGURATION VENTILATOREN BEI NIEDRIGEN TEMPERATUREN

Diese Maske gestattet die Konfiguration der zyklischen Einschaltung der Ventilatoren für die Beseitigung eventueller Schneeablagerungen:

| Lõfter                             |               |
|------------------------------------|---------------|
| Frostschutz Lõfter<br>Aktivierung: | JA            |
| Aussentemper.:                     | 1.0°C         |
| Zeitraum Off:<br>Zeitraum On:      | 120min<br>30s |

Aktivierung: Diese Wert gibt an, ob die Frostschutzfunktion an den Ventilatoren aktiviert werden soll.

Außentemp.: Dieser Wert zeigt die Temperatur für die Außenluft an, unterhalb derer sich der Frostschutzzyklus an den Ventilatoren einschaltet (falls aktiviert).

Ausschaltzeit: Dieser Wert zeigt die Intervallzeit zwischen den Aktivierungszeiten der Ventilatoren während der Frostschutzfunktion an.

Einschaltzeit: Dieser Wert zeigt die Zeit an, während der die Ventilatoren für die Frostschutzfunktion betrieben werden

#### 9.17 EINSTELLUNG PUMPENEINSCHALTUNG FÜR FROSTSCHUTZ

Diese Maske gestattet es, die Einschaltung der Pumpen im Fall der Einschaltung des elektrischen Widerstands einzustellen:

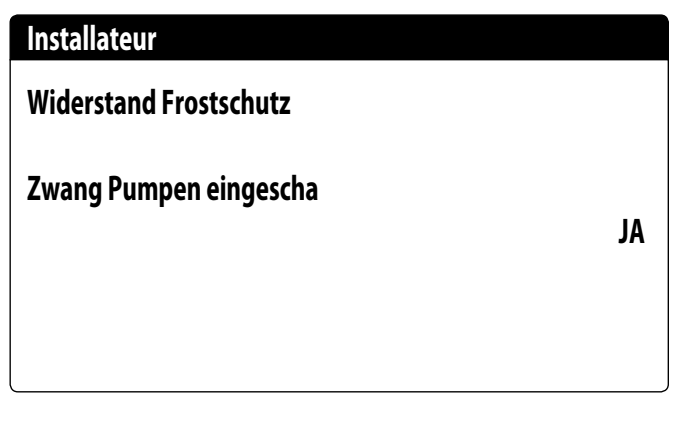

Zwangweise Pumpeneinschaltung: Dieser Wert zeigt an, ob die Pumpen des Systems während des Betriebs des elektrischen Frostschutzwiderstands aktiviert werden sollen.

#### 9.18 KONFIGURATION MEHRZWECKEINGANG (U10)

Diese Maske gestattet die Einstellung der mit dem Mehrzweckeingang U10 verknüpften Funktion:

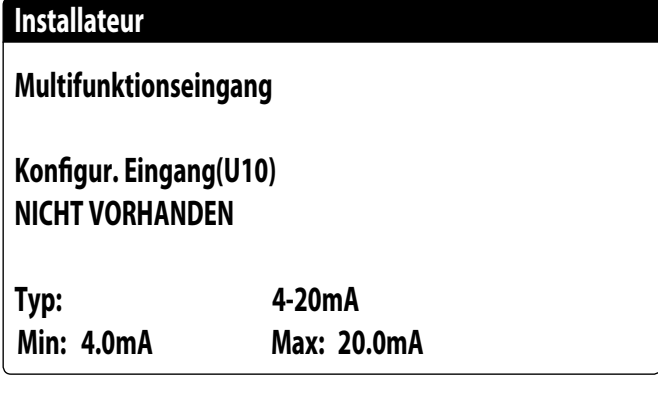

**U10:** Dieser Wert gibt an, welche Funktion dem Multifunktionseingang U10 zugewiesen werden soll. Es gibt folgende Zustände:

— NICHT VORHANDEN: Der Multifunktionseingang ist deaktiviert

- LEISTUNGSBEGRENZUNG: Der Eingang U10 wird verwendet, um die Geräteleistung proportional zum am Eingang U10 anliegenden Signal zu begrenzen (die Konfiguration des gesteuerten Leistungsbereichs ist im nächsten Fenster verfügbar, wenn Sie diese Option aktivieren);
- VARIABLER SOLLWERT: Der Eingang U10 wird verwendet, um den Betriebssollwert des Geräts proportional zum am Eingang U10 anliegenden Signal zu variieren (die Konfiguration des gesteuerten Leistungsbereichs ist im nächsten Fenster verfügbar, wenn Sie diese Option aktivieren);

Typ: Dieser Wert gibt den Signaltyp an, der am Multifunkionseingang angelegt wird. Es gibt folgende Zustände:

— 0-10V: Eingangssignal 0-10V;

NTC: Eingangssignal NTC;

- 4-20mA: Eingangssignal 4-20mA
- HINWEIS: Wenn als "Typ" die Option (1) oder (2) ausgewählt wird, können der Mindest- und Höchstwert des Signals ausgewählt werden.

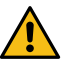

ACHTUNG: Um diese Funktion nutzen zu können, muss der Kontakt am Eingang ID18 geschlossen werden.

#### 9.19 KONFIGURATION LEISTUNGSBESCHRÄNKUNG ÜBER EINGANG (U10)

Diese Maske gestattet die Einstellung der Funktion "LEISTUNGSBESCHRÄNKUNG" für den Eingang U10:

| Installateur          |      |
|-----------------------|------|
| Multifunktionseingang |      |
| Leistungsbegrenzung   |      |
| Minimal.Grenzwert:    | 0%   |
| Maximal.Grenzwert:    | 100% |

Untergrenze: Dieser Wert gibt die minimale Leistungsstufe an, die je nach Eingangssignal erreicht werden kann.

Obergrenze:Dieser Wert gibt die maximale Leistungsstufe an, die je nach Eingangssignal erreicht werden kann.

#### 9.20 KONFIGURATION VARIABLER SOLLWERT ÜBER EINGANG (U10)

Diese Maske gestattet die Einstellung der Funktion "VARIABLER SOLLWERT" für den Eingang U10:

| Installateur                 |        |        |  |
|------------------------------|--------|--------|--|
| Sollwert variabel<br>Modus : |        |        |  |
|                              | KALT   | WARM   |  |
| Min:                         | 7.0°C  | 45.0°C |  |
| Max:                         | 11.0°C | 50.0°C |  |

In dieser Maske können die Unter- und Obergrenzen des Sollwerts (Heiz- und Kühlbetrieb) basierend auf dem Signal am Eingang U10 eingestellt werden.

#### 9.21 KONFIGURATION NTC-SIGNAL FÜR EINGANG (U10)

Diese Maske gestattet die Einstellung der Funktion "NTC" (für den Typ) am Eingang U10:

| Installateur          |        |
|-----------------------|--------|
| Multifunktionseingang |        |
| Konfigur. NTC         |        |
| Minimale Temp.:       | 15.0°C |
| Maximale Temp.:       | 25.0°C |

Minimale Temp.: Dieser Wert gibt die Mindesttemperatur (NTC-Signal) an, der der Mindestwert für die am Mehrzweckeingang eingestellte Funktion entsprechen muss (Leistungsbeschränkung oder variabler Sollwert).

Maximale Temp:Dieser Wert gibt die Höchsttemperatur (NTC-Signal) an, der der Höchstwert für die am Mehrzweckeingang eingestellte Funktion entsprechen muss (Leistungsbeschränkung oder variabler Sollwert).

#### 9.22 KONFIGURATION STEUERUNG NIGHT MODE

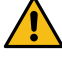

Achtung: Die Funktion Night Mode ist nicht verfügbar für Geräte NLC, NRL und NRK.

Diese Maske gestattet die Einstellung der Funktion Night Mode, um den Schallpegel der Ventilatoren zu verringern:

| Lõfter                         |       |
|--------------------------------|-------|
| Kondensatormodus<br>äkan Nasht | NO    |
| oper Nacht                     | NO    |
| On:                            | 21:00 |
| Off:                           | 8:00  |
| Cooling VMax:                  | 6.0V  |
| FreeCool. VMax:                | 6.0V  |

Steuerung lautloser Nachtbetrieb: Dieser Wert gibt an, ob die Funktion Night Mode aktiviert werden soll. Diese Funktion aktiviert einen lautlosen Betrieb während des Zeitraums, der mit den folgenden Parametern festgelegt wird.

EIN-Steuerung: Wenn der lautlose Nachtbetrieb aktiv ist, gibt dieser Parameter die Uhrzeit an, nach der dieser Betrieb aktiviert wird.

AUS-Steuerung: Wenn der lautlose Nachtbetrieb aktiv ist, gibt dieser Parameter die Uhrzeit an, nach der dieser Betrieb deaktiviert wird.

**Cooling VMax:** Wenn der lautlose Nachtbetrieb aktiv ist, gibt dieser Parameter die maximal auf die Steuerung der Verflüssigung im Kühlbetrieb anwendbaren Volt an;

FC VMax: Maximale Volt im free cooling-Betrieb mit Night Mode-Steuerung;

#### 9.23 KONFIGURATION ZUSÄTZLICHE ELEKTRISCHE WIDERSTÄNDE

Diese Maske gestattet die Einstellung des Betriebs der zusätzlichen Widerstände im Falle von niedrigen Außentemperaturen:

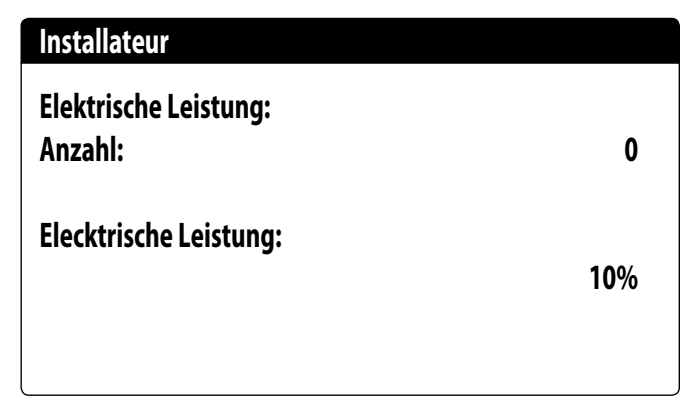

Zusätzliche Widerstände Anzahl:Dieser Wert gibt die Anzahl der installierten elektrischen Widerstände an (mindestens Null, maximal drei).

Leistung Widerstand: Dieser Wert gibt den Leistungsanteil jedes einzelnen Widerstands an der Gesamtleistung des Geräts an.

#### 9.24 EINSTELLUNG HEIZKESSEL ALS ERSATZ

Diese Maske gestattet die Einstellung des Heizkessels als Ersatz:

| Installateur                            |    |
|-----------------------------------------|----|
| Kessel Ersatz-Modus.<br>Ÿ<br>Freigeben: | NO |
|                                         |    |

Heizkessel als Ersatz aktivieren: Dieser Parameter gibt an, ob der Heizkessel aktiviert werden soll, falls die Außentemperatur unter den Wert "Ersatz" absinkt, der im darauf folgenden Fenster festgelegt wird, oder falls die Wärmepumpe sich im Zustand "Komplettalarm" befindet.

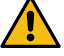

ACHTUNG: Um den Kessel auf NRK Modelle zu verwalten, ist es notwendig, das Zubehör VMF-CRP zu schaffen.

#### 9.25 KONFIGURATION ERGÄNZUNG ODER ERSATZ WIDERSTÄNDE

Diese Maske gestattet die Einstellung der Außenlufttemperaturgrenzen für den Ersatz und die Ergänzung durch die Widerstände:

| Installateur           |        |
|------------------------|--------|
| Lufttemp.auf Integrat  | 5.0°C  |
| Lufttemp.auf ErsatzMod | -5.0°C |
|                        |        |

Lufttemp. Ergänzung: Dieser Wert gibt die Außentemperatur an, über der die Wärmepumpe ohne Hilfe der elektrischen Widerstände arbeitet. Wenn die Außentemperatur hingegen unter diesem Wert aber noch über der Ersatztemperatur liegt, arbeitet die Wärmepumpe ZUSAMMEN mit den Widerständen.

Lufttemp. Ersatz: Dieser Wert gibt die Außentemperatur an, unter der die Wärmepumpe anhält. Zum Heizen werden die elektrischen Widerstände oder der Heizkessel benutzt, wenn dieser aktiviert ist.

#### 9.26 MONITOR BETRIEBSSTUNDENZÄHLER VERDICHTER

Dieses Fenster zeigt die Daten zu den Betriebsstunden der Verdichter am Gerät an:

| 0002h |
|-------|
| 0002h |
| 0002h |
|       |

#### Stundenzähler

| Kreis 2       |       |
|---------------|-------|
| Kompressor 1: | 0002h |
| Kompressor 2: | 0002h |
| Kompressor 3: | 0002h |

#### 9.27 MONITOR STARTVORGÄNGE VERDICHTER

Dieses Fenster zeigt die Daten zu den Startvorgängen der Verdichter am Gerät an:

| 0003 |
|------|
| 0002 |
| 0002 |
|      |

#### Stundenzähler

| Standenzamer                 |      |
|------------------------------|------|
| Kreis 2<br>Anzahl der Starts |      |
| Kompressor 1:                | 0003 |
| Kompressor 2:                | 0002 |
| Kompressor 3:                | 0002 |
|                              |      |

# 9.28 KONFIGURATION VENTILATORENDREHZAHL

Dieses Fenster gestattet die Konfiguration der Signale der invertergesteuerten Ventilatoren:

| 1s   |
|------|
| 1.0  |
| 10.0 |
| 10.0 |
|      |

Dauer des Startanstoßes: Dieser Wert gibt die Dauer für den 4V-Anstoß beim Anlaufen der Ventilatoren an;

Min Volt: Dieser Wert gibt die Spannung bei Mindestdrehzahl vor dem Ausschalten an. Max Volt Kalt:Dieser Wert gibt die Spannung bei Höchstdrehzahl während des Kühlbetriebs an. Max Volt Warm: Dieser Wert gibt die Spannung bei Höchstdrehzahl während des Heizbetriebs an.

# 9.29 KONFIGURATION MASTER/SLAVE

Dieses Fenster gestattet die Konfiguration der Parameter für die Master/Slave-Verwaltung der Geräte:

| Installateur        |        |
|---------------------|--------|
| Master/Slave        |        |
| Maschine:           | ALLEIN |
| Step:               | 1.0%   |
| Slave Pumpe off mit | NO     |
|                     | NO     |

Einheit: Dieser Wert gibt den Einstellungstyp für das Gerät an; dieser kann wie folgt sein:

- EINZELN: Gerät ohne Master/Slave-Anschluss;
- Master: definiert das Master-Gerät;
- Slave: definiert das Slave-Gerät;

Leistungsschritt: Die geforderte Leistung, die vom Thermostat berechnet wird, wird zwischen dem Master- und Slave-Gerät basierend auf diesem Parameter aufgeteilt.(Beisp.: 1% = die Geräte arbeiten parallel,100%= die Geräte arbeiten in Abfolge (zuerst wird die gesamte Leistung eines Geräts verwendet, dann die des anderen)

**Pumpe des Slave Off mit CP Off**: Dieser Wert gibt die Art der Pumpensteuerung beim Slave-Gerät an; diese kann wie folgt sein:

- JA: Die Pumpe des Slave schaltet sich aus, wenn keine Anforderung beim Slave vorliegt;
- NEIN: Die Pumpe des Slave schaltet sich gemeinsam mit der Pumpe des Masters ein und aus;

#### 9.30 KONFIGURATION VENTILATORENDREHZAHL BEI FREE COOLING

Dieses Fenster gestattet die Konfiguration der Signale der invertergesteuerten Ventilatoren während des free cooling-Betriebs:

| Lõfter             |        |
|--------------------|--------|
| Freikohlung        |        |
| Delta T:           | 15.0°C |
| Max V Freikohlung: | 10.0V  |
|                    |        |

Delta T: Wert, der bei maximaler Ventilatorendrehzahl bei einer Auslegungsfrischlufttemperatur generiert wird;

Max. Volt Freecooling: maximale Spannung der Ventilatoren während des free cooling-Betriebs. In den schallgedämpften Geräten zur Geräuschverringerung eingesetzt.

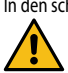

ACHTUNG: Diese Maske ist an den free cooling-Geräten verfügbar.

#### 9.31 FREE COOLING-KONFIGURATION (ABGABESTEUERUNG)

Dieses Fenster ermöglicht, die Parameter zur Verwaltung der free cooling-Abgabesteuerung einzustellen; diese Steuerung prüft ständig, dass der free cooling-Wärmetauscher ein Delta T erzeugt; Wird als Sicherheitskontrolle des Betriebs des Dreiwege-Ventils eingesetzt. Die Steuerung ist nur bei Lüftung mit maximalem Luftdurchsatz aktiv:

| Installateur                     |       |
|----------------------------------|-------|
| Freecooling<br>Leistungkontrolle |       |
| Delta T:                         | 1.5°C |
| Zeit:                            | 180s  |
|                                  |       |

Delta T: bei Höchstdrehzahl der Ventilatoren erzeugtes Delta T;

Kontrollzeit: Bypass-Zeit der Abgabesteuerung ab dem Eintritt in free cooling-Betrieb;

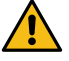

ACHTUNG: Diese Maske ist an den free cooling-Geräten verfügbar.

# 9.32 VERWALTUNG DER VENTILE AN GERÄTEN NYB/NRV

Nein

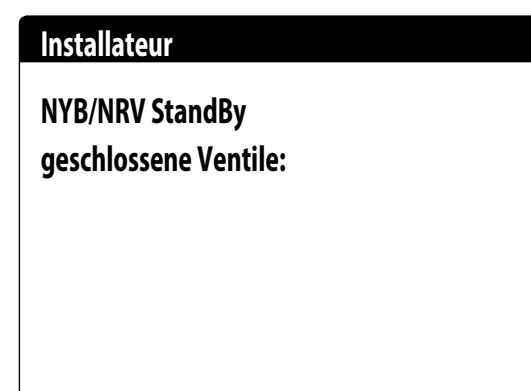

Heizkessel als Ersatz aktivieren: Dieser Parameter gibt an, ob die Ventile für den Wasserdurchfluss im Verdampfer geschlossen werden sollen oder nicht, wenn die Geräte sich im Standby befinden: — NEIN: Es gibt einen Wasserdurchfluss im Verdampfer, wenn sich das Gerät im Standby befindet; — JA: Es gibt keinen Wasserdurchfluss im Verdampfer, wenn sich das Gerät im Standby befindet;

# 9.33 VERWALTUNG VPF (ALLGEMEINE PARAMETER)

Dieses Fenster gestattet die Einstellung der allgemeinen Parameter für das VPF (Variable Primary Flow):

| Variable primary flow |         |
|-----------------------|---------|
| Freigeben: NO         |         |
| Differenzdruck.       |         |
| Sollwert:             | 150mbar |
| Diff.:                | 100mbar |
| Integral:             | 180s    |
|                       |         |

Aktivieren: Dieser Wert gibt an, ob diese Betriebsart aktiviert oder deaktiviert werden soll. Es gibt folgende Zustände:

– Nein: Verwaltung VPF deaktiviert.

JA: Verwaltung VPF aktiviert.

Sollwert: Gibt den Druckwert an, den die Reglung an den Verdampferseiten durch die Öffnung und Schließung des Bypass-Ventils beizubehalten versucht.

Diff.: Für die Regelung des Bypass-Ventils verwendetes Differential.

Integral: Für die Regelung des Bypass-Ventils verwendete Integralzeit.

# 9.34 VERWALTUNG VPF (PARAMETER BYPASS 1)

Dieses Fenster gestattet die Einstellung der Bypass-Parameter für das VPF (Variable Primary Flow):

| Variable primary flow |          |
|-----------------------|----------|
| Bypass min:           | 4.0V     |
| Bypass max:           | 8.0V     |
| Wandler 4mA:          | 0mbar    |
| Wandler 20mA:         | 1000mbar |

Bypass MIN: Dieser Wert gibt die Mindestspannung an, der ein minimaler Bypass des Wassers entspricht. Das gesamte Wasser fließt durch die Anlage.

**Bypass MAX**: Dieser Wert gibt die Höchstspannung an, der ein maximaler Bypass des Wassers entspricht. Das gesamte Wasser fließt durch den Bypass.

Druckg. 4mA: Dieser Wert gibt den Wert in mbar an, der vom Differenzdruckgeber bei 4mA gelesen wird;

Druckg. 20mA: Dieser Wert gibt den Wert in mbar an, der vom Differenzdruckgeber bei 20mA gelesen wird.

#### 9.35 VERWALTUNG VPF (PARAMETER BYPASS 2)

Dieses Fenster gestattet die Einstellung der Bypass-Parameter für das VPF (Variable Primary Flow):

| 647mbar |
|---------|
|         |
| 100.0%  |
| 0.0%    |
| 0.0V    |
| 0.0V    |
|         |

Druck: Gibt den aktuellen, vom Differenzdruckgeber gemessenen Wert an.

Proportional: Gibt den Proportionalanteil in der Berechnung der Öffnung des Bypass an.

Integral: Gibt den Integralanteil in der Berechnung der Öffnung des Bypass an.

Öffnung: Gibt den aktuellen Öffnungsbefehl des Ventils an.

**Test Bypass-Ventil**: Dieser Wert gibt die Übersteuerung an, die als Test zu verwenden ist (den Wert 0.0V einstellen, um die Übersteuerung zu deaktivieren).

#### 9.36 MONITOR GERÄTEINFORMATIONEN

Dieses Fenster enthält die Informationen zum Gerätekürzel, der Softwareversion und dem Datum, an dem die Endabnahme der Maschine erfolgte:

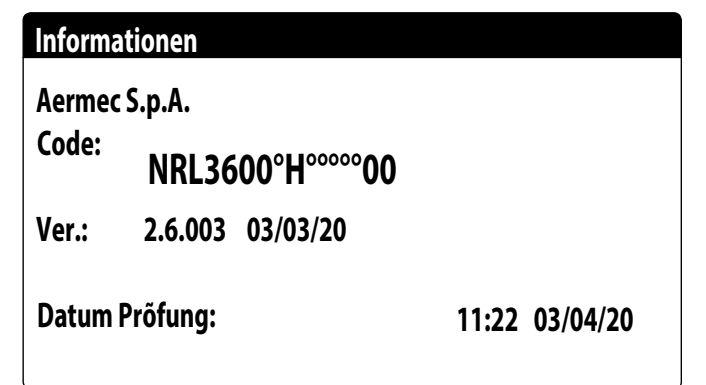

#### 9.37 INFORMATIONSSEITE EVD-VENTIL

| Informationen   |  |
|-----------------|--|
| EVD n°1         |  |
| Firmw. Version: |  |
|                 |  |
|                 |  |
|                 |  |

In dieser Maske können Informationen über das im Modbus angeschlossene EVD-Ventil (falls vorhanden) angezeigt werden.

#### 9.38 EINSTELLUNG DER SPRACHE DER SCHNITTSTELLE

In diesem Fenster kann die Displaysprache ausgewählt werden. Die Taste "ENTER" drücken, um die verfügbaren Sprachen zu durchlaufen:

#### Installateur

Sprache: DEUTSCH

# ENTER zum Ändern

#### 9.39 KONFIGURATION MASSEINHEITEN

Dieses Fenster gestattet die Einstellung im System zu verwendenden Maßeinheiten:

| Messgerätetyp<br>STANDARD [°C/bar]   |  |
|--------------------------------------|--|
| Überwachung BMS<br>STANDARD [°C/bar] |  |

Art der Maßeinheiten: Gibt die am Display angezeigten Maßeinheiten an. Es gibt folgende Zustände:

— STANDARD [°C/bar]

BRITISCH [°F/psi]

**BMS-Supervisor**: Gibt die vom Supervisor abgelesenen Maßeinheiten an. Es gibt folgende Zustände:

STANDARD [°C/bar]

BRITISCH [°F/psi]

#### 9.40 KONFIGURATION PASSWORT INSTALLATEURMENÜ

Dieses Fenster gestattet die Änderung des Passworts für den Zugriff auf das Menü "Installateur":

| Passwort       |      |
|----------------|------|
| 6              | I    |
| Neues Passwort |      |
| Installateur:  | 0000 |

#### **10.1 ALARMVERWALTUNG**

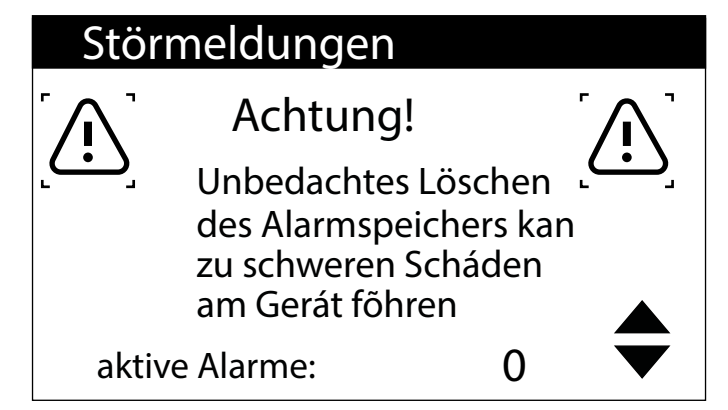

In dieser Maske wird die Steuerlogik für die Handhabung der Alarme angezeigt.

- Folgende Alarme können nur mit einem Passwort zurückgesetzt werden:
- Frostschutzalarm
- Hochdruckalarm
- Niederdruckalarm
- Strömungswächter-Alarm
- Alarm Hohe Gastemperatur Druckseite

Alle anderen Alarme werden automatisch zurückgesetzt.

Das Zurücksetzen des Passworts kann über das Menü unter Passwort deaktiviert werden. Der Alarmzustand und die Nummer der ausgelösten Alarme bleiben auch nach einem Stromausfall im Speicher erhalten.

Achtung: Wenn die Default-Parameter geladen werden (über das Herstellermenü), werden die bis dahin gespeicherten Alarme und die zugehörigen Versuche zurückgesetzt.

#### **10.2 ALARMÜBERSICHT**

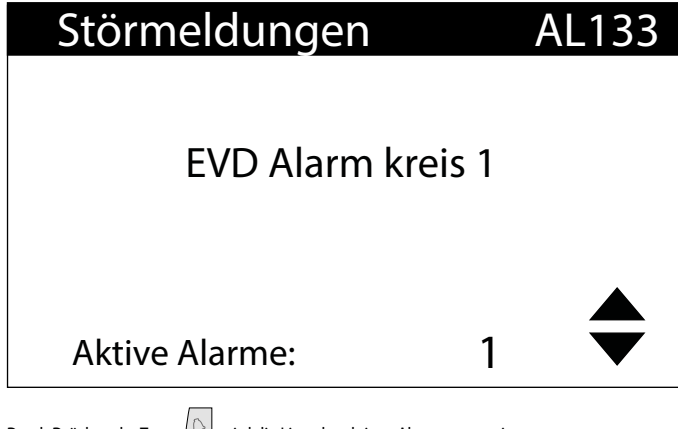

Durch Drücken der Taste 🔛 wird die Liste der aktiven Alarme angezeigt. Jeder Alarm wird durch einen 4-stelligen Alarmcode eindeutig identifiziert, der auf den vorhergehenden Seiten zu finden ist.

Die letzte Zeile zeigt an, wie viele Alarme zu diesem Zeitpunkt aktiv sind.

| 15:10        | 3/04/20 | N°004 |
|--------------|---------|-------|
| AL121        |         |       |
| EVD          |         |       |
| -EVD offline |         |       |
| In:          | 35.0°C  |       |
| Out:         | 38.0°C  |       |

Die letzten 100 Alarme, die im System aufgetreten sind, können jederzeit angezeigt werden.

Diese Maske gestattet die Anzeige von:

- Auslösedatum und -uhrzeit (Alarmstart)
- Alarmnummer und Kurzbeschreibung
- Eintritt/Austritt Temperatur

Zustand der Verdichter in den beiden Kreisläufen

| 15:10   | Fre    | 3/04 | N°004 |
|---------|--------|------|-------|
| AL121   |        |      |       |
| EVD     |        |      |       |
| -EVD of | ffline |      |       |
|         | ND bar | HD k | oar   |
| C1:     | 6.4    | 18.  | 9     |
| C2:     | 6.2    | 32.  | 5     |

Diese Maske gestattet die Anzeige von:

- Auslösedatum und -uhrzeit
- Art des ausgelösten Alarms
- Hoher Druck in beiden Kreisläufen
- Niedriger Druck in beiden Kreisläufen

Wenn die letzte Position im Alarmarchiv erreicht ist, überschreibt die Software den ersten mit dem zuletzt aufgetretenen Alarm.

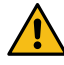

Achtung: Ein normaler Benutzer kann das Alarmarchiv nicht zurückzusetzen.

# 11 ALARMLISTE

| CODE                                    | Beschreibung                                                                       | Rücksetzung     | Notiz              |
|-----------------------------------------|------------------------------------------------------------------------------------|-----------------|--------------------|
| AL 01                                   | Librbatterie defekt oder nicht angeschlessen                                       | Automatische    | 110112             |
| ALUI                                    |                                                                                    | Automatische    |                    |
| AL02                                    | Speichererweiterung beschädigt                                                     | Automatische    |                    |
| AL03                                    | Phasenüberwachung                                                                  | Halbautomatisch |                    |
| AL04                                    | Alarmquittierung über Display                                                      |                 |                    |
| AL05                                    | Hochdruckfühler Kreis 1 defekt oder nicht angeschlossen                            | Manuell         | Analogeingang U5   |
| AI 06                                   | Hochdruckfühler Kreis 2 defekt oder nicht angeschlossen                            | Manuell         | Analogeingang U8   |
| AL07                                    | Niederdruchfühler Kreis 1 defekt oder nicht angeschlossen                          | Manuell         |                    |
| AL07                                    |                                                                                    | Manuell         | Analogenigang 00   |
| AL08                                    | Niederdruckfühler Kreis 2 defekt oder nicht angeschlossen                          | Manuell         | Analogeingang U9   |
| AL09                                    | Wassertemperaturfühler am Verdampfereingang 1 defekt oder nicht angeschlossen      | Manuell         | Analogeingang U1   |
| AL10                                    | Wassertemperaturfühler am Verdampferausgang 1 defekt oder nicht angeschlossen      | Manuell         | Analogeingang U2   |
|                                         | Wassertemperaturfühler am gemeinsamen Verdampferausgang defekt oder nicht          |                 |                    |
| AL11                                    | andeschlossen                                                                      | Manuell         |                    |
|                                         | We searte an evet wfühler er Wärner ühren vir seein sen andefelt eder nicht        |                 |                    |
| AL12                                    | wassertemperaturrumer am warmeruckgewinnungseingang delekt oder nicht              | Manuell         |                    |
|                                         | angeschlossen                                                                      |                 |                    |
| AL 13                                   | Wassertemperaturfühler am Wärmerückgewinnungsausgang 1 defekt oder nicht           | Manuell         |                    |
| ALIJ                                    | angeschlossen                                                                      | Manuell         |                    |
|                                         | Wassertemperaturfühler am Wärmerückgewinnungsausgang 2 defekt oder nicht           |                 |                    |
| AL14                                    | angeschlossen                                                                      | Manuell         |                    |
|                                         | Wassertemperaturfühler am gemeineamen Wärmerückgewinnungsausgang defekt eder       |                 |                    |
| AL15                                    | wassertemperaturiunier am gemeinsamen warmeruckgewinnungsausgang deiekt oder       | Manuell         |                    |
|                                         | nicht angeschlossen                                                                |                 |                    |
| AL16                                    | Außentemperaturfühler defekt oder nicht angeschlossen                              | Manuell         |                    |
| AL17                                    | Flüssigkeitstemperaturfühler Kreis 1 defekt oder nicht angeschlossen               | Manuell         |                    |
| AI 18                                   | Flüssigkeitstemperaturfühler Kreis 2 defekt oder nicht angeschlossen               | Manuell         |                    |
|                                         | Wartungcanfordorung Vordichtor 1 Kroiclauf 1:                                      | Manuell         |                    |
| ML19                                    | Wärnerschutzschalter der Verdichter für Verän                                      | Manuell         |                    |
| AL23                                    | Warmeschutzschalter der Verdichter für Kreis T                                     | Manuell         |                    |
| AL24                                    | Wärmeschutzalarm Anlagenpumpe 1                                                    | Manuell         |                    |
| AL25                                    | Wärmeschutzalarm Anlagenpumpe 2                                                    | Manuell         |                    |
| AL26                                    | Wärmeschutzalarm Wärmerückgewinnungspumpe 1                                        | Manuell         |                    |
| AI 28                                   | Wärmeschultzschalter der Gehläse Kreis 1                                           | Manuell         |                    |
| AL20                                    | Wähneschultzschalten der Gebläse Kreis 2                                           | Manuell         |                    |
| AL29                                    | warmeschutzschalter der Geblase Kreis 2                                            | Manuell         |                    |
| AL31                                    | Niedriger Druck über Fühler Kreis 1                                                | Manuell         |                    |
| AL32                                    | Hochdruck vom Druckwächter Kreislauf 1 oder Alarm elektronisches Ventil EVD        | Manuell         |                    |
| AL33                                    | Hoher Druck über Fühler Kreis 1                                                    | Manuell         |                    |
| AI 34                                   | Kreis 1 Niedriger Druck über Fühler (schwerwiegender Alarm)                        | Manuell         |                    |
|                                         | Kreis 2 Niedriger Druck über Fühler (schwerwiegender Alarm)                        | Manuell         |                    |
| ALSS                                    |                                                                                    | Manuell         |                    |
| AL38                                    | Fehlender Wasserdurchfluss bei Verdampfer                                          | Manuell         |                    |
| AL39                                    | Fehlender Wasserdurchfluss bei Wärmerückgewinnung                                  | Manuell         |                    |
| AL40                                    | Frostschutzalarm wegen Temperatur am Eingang/Ausgang der Anlage                    | Manuell         |                    |
| AL41                                    | Frostschutzalarm wegen Temperatur am gemeinsamen Ausgang der Anlage                | Manuell         |                    |
| AI 42                                   | Frostschutzalarm wegen Temperatur am Fingang/Ausgang der Wärmerückgewinnung 1      | Manuell         |                    |
|                                         | Frostschutzalarm wegen Temperatur am Augang der Wärmerückgewinnung 7               | Manuell         |                    |
| AL43                                    | Frostschutzalarm wegen temperatur am Ausgang der Warmeruckgewinnung 2              | Manuell         |                    |
| AL45                                    | Erweiterung IO (uPC) OffLine                                                       | Halbautomatisch |                    |
| AL46                                    | Erweiterung IO (pCOe) OffLine                                                      | Halbautomatisch |                    |
| AL48                                    | Gastemperaturfühler druckseitig Kreis 1 defekt oder nicht angeschlossen            | Manuell         |                    |
| AI 49                                   | Gastemperaturfühler druckseitig Kreis 2 defekt oder nicht angeschlossen            | Manuell         |                    |
| AL 50                                   | Nouctart dar Plating nach Stromausfall                                             | Manuell         | Das ist kein Alarm |
| ALJU                                    | Wester was faster a Vanishtar 2 Vasisharf 1                                        | Manuell         |                    |
| ALST                                    | wartungsanlorderung verdichter 2 Kreislaul 1:                                      | Manuell         |                    |
| AL52                                    | Wartungsanforderung Verdichter 3 Kreislauf 1:                                      | Manuell         |                    |
| AL53                                    | Wartungsanforderung Verdichter 1 Kreislauf 2:                                      | Manuell         |                    |
| AL54                                    | Wartungsanforderung Verdichter 2 Kreislauf 2:                                      | Manuell         |                    |
| AI 55                                   | Wartungsanforderung Verdichter 3 Kreislauf 2                                       | Manuell         |                    |
|                                         | Wärmeschutz Verdichter 2 Kreis 1                                                   | Manuell         |                    |
| ALCO                                    | Wärne seehste Verdichter 2 Kreis 1                                                 | Manuell         |                    |
| ALOU                                    | wanneschulz verdichter 3 Kreis 1                                                   | ivianueli       |                    |
| AL61                                    | Warmeschutz Verdichter 1 Kreis 2                                                   | Manuell         |                    |
| AL62                                    | Wärmeschutz Verdichter 2 Kreis 2                                                   | Manuell         |                    |
| AL63                                    | Wärmeschutz Verdichter 3 Kreis 2                                                   | Manuell         |                    |
| AI 65                                   | Niedriger Druck über Fühler Kreis 2                                                | Manuell         |                    |
| ALCO                                    |                                                                                    | Manuell         |                    |
| ALOO                                    | Hohen Druck 2 über Diuckwachter                                                    | widilueli       |                    |
| AL6/                                    | Hoher Druck 2 uber Fuhler                                                          | Manuell         |                    |
| AL75                                    | Hohe Temperatur Gasfühler druckseitig Kreis 1                                      | Manuell         |                    |
| AL76                                    | Hohe Temperatur Gasfühler druckseitig Kreis 2                                      | Manuell         |                    |
| AL85                                    | Alarm wegen hoher Temperatur am Eingang der Anlage                                 | Manuell         |                    |
| AI 86                                   | Alarm SAC-Sneichersonde gebrochen oder nicht angeschlossen                         | Manuall         |                    |
| ALOU                                    | Martin She Speichersonde gebrochen oder nicht angeschlossen                        | Manuall         |                    |
| ALŏ/                                    |                                                                                    | ivianueli       |                    |
| AL88                                    | Slave Offline                                                                      | Manuell         |                    |
| AL 00                                   | Falsche Software-Version Master/Slave (die beiden Platinen verfügen nicht über die | Manuall         |                    |
| ALOY                                    | gleiche Software-Version)                                                          | widilueli       |                    |
| AI 90                                   | Leistungsalarm Free-Cooling                                                        | Manuell         |                    |
|                                         | Alarmaufstellung für Slave                                                         | Manuell         |                    |
| AL 21                                   |                                                                                    |                 |                    |
| AL92                                    |                                                                                    | Manuell         |                    |
| AL93                                    | Schutzschalter für Pumpe ohne Glykol                                               | Manuell         |                    |
| AL94                                    | Expansion pCOE offline (Adresse=3) DK-Gerät                                        | Manuell         |                    |
| AL95                                    | Sonde gemeinsamer Verdampferausgang defekt oder nicht angeschlossen                | Manuell         |                    |
| AI 96                                   | Sonde Verdampferausgang 2 defekt oder nicht angeschlossen                          | Manuell         |                    |
| ,,,,,,,,,,,,,,,,,,,,,,,,,,,,,,,,,,,,,,, | some recompletationary 2 actent ouer ment anyesemossen                             | manach          |                    |

| CODE  | Beschreibung                                                                    | Rücksetzung | Notiz |
|-------|---------------------------------------------------------------------------------|-------------|-------|
| AL97  | Sonde Free-Cooling-Eintritt defekt oder nicht angeschlossen                     | Manuell     |       |
| AL98  | Sonde Free-Cooling-Ausgang defekt oder nicht angeschlossen                      | Manuell     |       |
| AL99  | Sonde am Eingang mittlerer Glykol-Wärmetauscher defekt oder nicht angeschlossen | Manuell     |       |
| AL100 | Expansion pCOE offline (Adresse=4) Verflüssigersatz                             | Manuell     |       |
| AL101 | Expansion pCOE offline (Adresse=5) NYB Free Cooling                             | Manuell     |       |
| AL102 | Außerhalb der Betriebsgrenzen Wassereintritt                                    | Manuell     |       |
| AL103 | Alarm DeltaP Kreis 1                                                            | Manuell     |       |
| AL104 | Alarm DeltaP Kreis 2                                                            | Manuell     |       |
| AL105 | EVD Fehler Motor Ventil A                                                       | Manuell     |       |
| AL106 | EVD Niedrige Temp.Verd.(LOP) A                                                  | Manuell     |       |
| AL107 | EVD Hohe Temp.Verdampf. (MOP) A                                                 | Manuell     |       |
| AL108 | EVD Niedrige Erhitz.(LowSH) A                                                   | Manuell     |       |
| AL109 | EVD – Niedr. Temp.Ans. A                                                        | Manuell     |       |
| AL110 | EVD Hohe Temp.Verfl. A                                                          | Manuell     |       |
| AL111 | EVD Fehler Motor Ventil B                                                       | Manuell     |       |
| AL112 | EVD Niedrige Temp.Verd.(LOP) B                                                  | Manuell     |       |
| AL113 | EVD Hohe Temp.Verdampf. (MOP) B                                                 | Manuell     |       |
| AL114 | EVD Niedrige Erhitz.(LowSH) B                                                   | Manuell     |       |
| AL115 | EVD – Niedr. Temp.Ans. B                                                        | Manuell     |       |
| AL116 | EVD Alarm Sonde S1                                                              | Manuell     |       |
| AL117 | EVD Alarm Sonde S2                                                              | Manuell     |       |
| AL118 | EVD Alarm Sonde S3                                                              | Manuell     |       |
| AL119 | EVD Alarm Sonde S4                                                              | Manuell     |       |
| AL120 | EVD Alarm EEPROM                                                                | Manuell     |       |
| AL121 | EVD Driver offline                                                              | Manuell     |       |
| AL122 | EVD Batterie leer                                                               | Manuell     |       |
| AL123 | EVD Fehler Getriebe Parameter                                                   | Manuell     |       |
| AL124 | EVD Firmware nicht kompatibel                                                   | Manuell     |       |
| AL125 | EVD Temperatursonde Flüssigkeit Wärmetauscher 2 defekt oder nicht angeschlossen | Manuell     |       |
| AL126 | Expansion IO (pCOe) OffLine (Adresse=6)                                         | Manuell     |       |
| AL127 | Temperatursonde Ansaugung Kreis 1 defekt oder nicht angeschlossen               | Manuell     |       |
| AL128 | Temperatursonde Ansaugung Kreis 2 defekt oder nicht angeschlossen               | Manuell     |       |
| AL129 | Expansion IO (pCOe) OffLine (Adresse=7)                                         | Manuell     |       |
| AL130 | Differenzwertgeber defekt oder nicht angeschlossen                              | Manuell     |       |
| AL131 | Starke Überhitzung Schaltkreis 1 (Entladekreis)                                 | Manuell     |       |
| AL132 | Starke Überhitzung Schaltkreis 2 (Entladekreis)                                 | Manuell     |       |
| AL133 | Übersicht EVD Alarme Kreis 1                                                    | Manuell     |       |
| AL134 | Übersicht EVD Alarme Kreis 2                                                    | Manuell     |       |

Für die Alarme gibt es drei Arten von Rücksetzungen:

AUTO: automatisch, am Ende des Ereignisses, das den Alarm generiert hat, verschwindet der Alarm.
 Manuell: manuell, für die Wiederaufnahme des normalen Betriebs ist eine manuelle Quittierung notwendig.

- Halbautomatisch: halbautomatisch, der Alarm ist automatisch, aber wenn er mehr als "n" Mal in einer Stunde auftritt, wird er manuell. Die Auslösungen werden jede Stunde um eine Einheit verringert. Außerdem ist ein "Timeout" vorhanden, nachdem der Alarm manuell wird, auch wenn die maximale Anzahl an Auslösungen nicht erreicht wurde.

#### SCARICA L'ULTIMA VERSIONE:

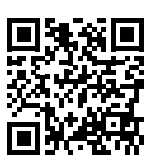

DOWNLOAD THE LATEST VERSION:

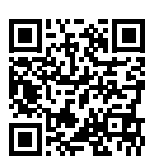

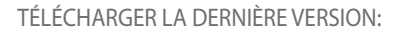

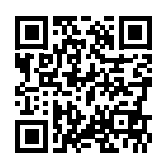

http://www.aermec.com/qrcode.asp?q=18168

http://www.aermec.com/qrcode.asp?q=18169

http://www.aermec.com/qrcode.asp?q=18170

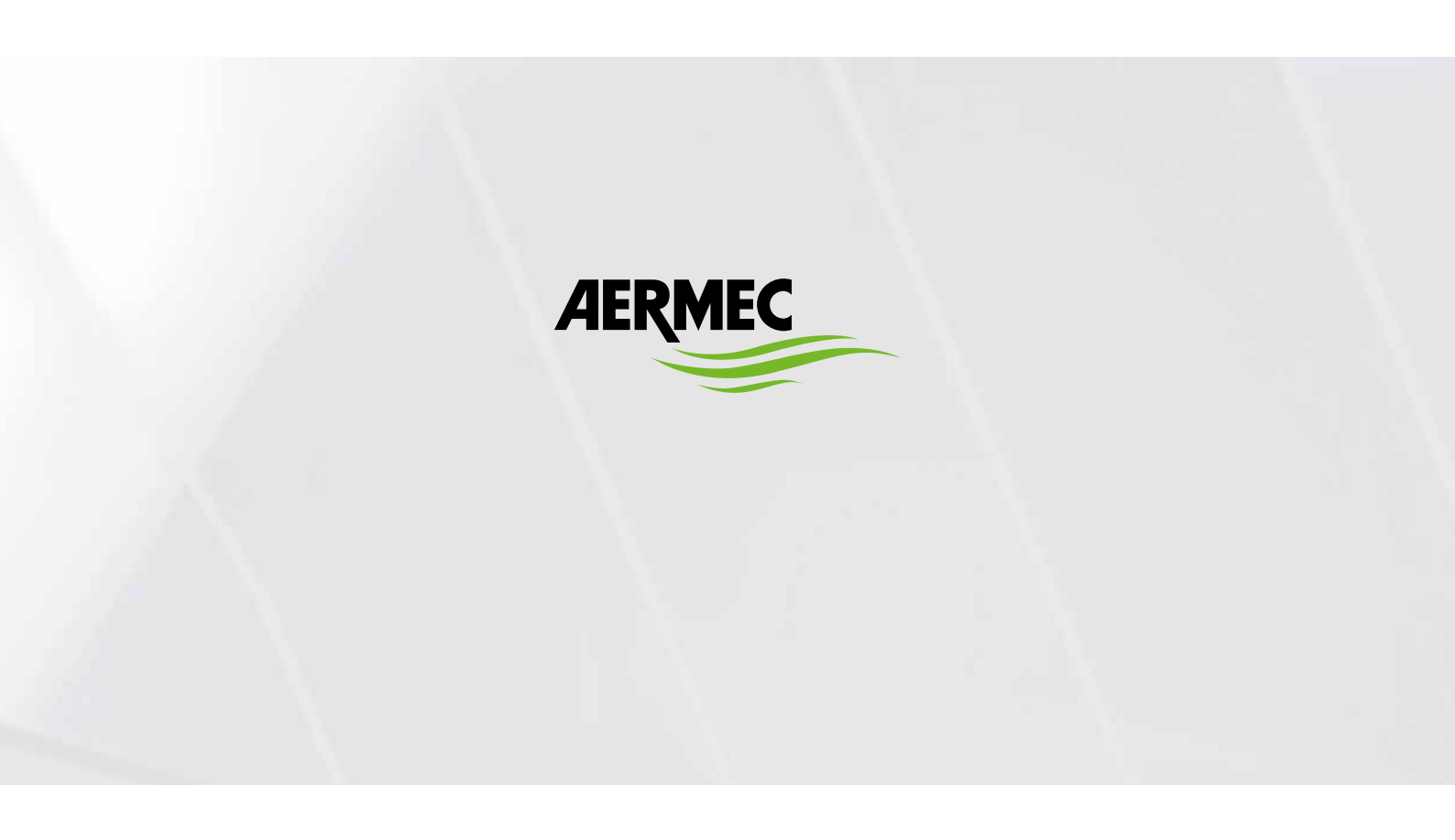

BITTE LADEN SIE DIE LETZTE VERSION HERUNTER:

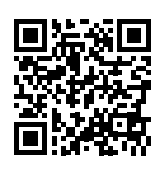

DESCARGUE LA ÚLTIMA VERSIÓN:

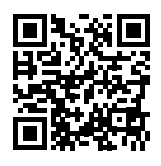

http://www.aermec.com/qrcode.asp?q=18172